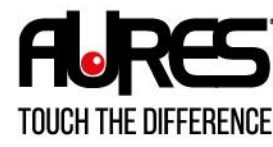

www.aures.com

# TRX 3000

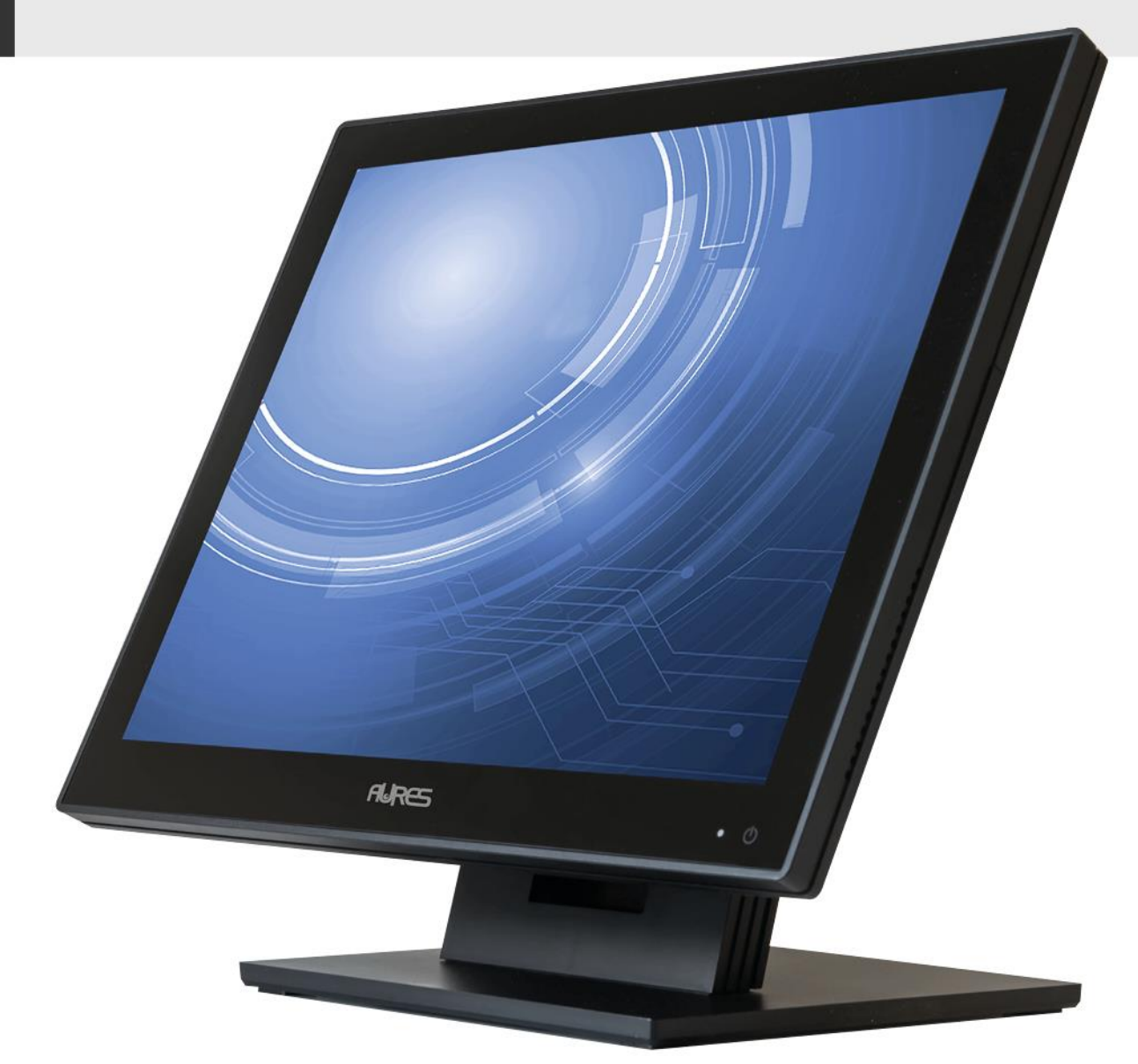

## MAINTENANCE MANUAL

## **Precaution Segment**

Changes to the TRX3000 user manual are listed below.

| Rev No.                         | Revision History | Date /author           |
|---------------------------------|------------------|------------------------|
| 1.0                             | Manual creation  | Mirko Conca            |
| TRX3000 user manual - EN Rev002 |                  | 2023.01.03             |
| TRX3000 user manual - EN Rev003 |                  | 2023.04.18             |
| TRX3000 user manual - EN Rev004 | Final version    | Mirko Conca 2023.07.31 |
| TRX3000 user manual - EN Rev005 | Removed i3 CPU   | Mirko Conca 2023.09.04 |

## **TRX3000 Specification**

| Parts                        |            | Specification                               |  |
|------------------------------|------------|---------------------------------------------|--|
| CPU                          |            | Intel® Elkhart Lake J6412 (2.0 GHz)         |  |
| Super I/O Chip ITE IT8786E-I |            | ITE IT8786E-I                               |  |
| Storage                      |            | 128GB M.2 2242 Nvme SSD X2 & SATA           |  |
| Memory                       |            | One 260-pin SO-DIMM 8GB DDR4L 3733 SDRAM    |  |
| Graphic                      |            | Intel HD Graphics                           |  |
| Display                      |            | 15" TFT LCD 1024x768 resolution             |  |
|                              |            | 15,6" TFTLCD 1366X768 resolution            |  |
| Touch                        |            | Projective Capacitive Touch                 |  |
| TPM                          |            | TPM 2.0                                     |  |
| External                     | USB-A      | 6 Port (USB3.0*2 / USB2.0*4)                |  |
| I/O                          | RS-232     | COM1, COM2, COM3 with DTR/12V Power output  |  |
|                              |            | on the RJ-45 Pin 8. DB9 adpaters in option. |  |
|                              | LAN        | Gigabit LAN (10/100/1000M BASET LAN)        |  |
|                              | Audio      | HD Audio                                    |  |
|                              | C-type     | Support ALT DP/USB3.0                       |  |
|                              | Mini DP    | MINI-DP(DP+COM5)                            |  |
|                              | CASH       | Self Define RJ12 Connector                  |  |
|                              | DRAWER     |                                             |  |
| Power Supply                 |            | 12V/5A Adaptor                              |  |
| OS Support                   |            | Windows 10 64bit                            |  |
| Operating Te                 | emperature | 0 ℃ ~ 40 ℃ at 10% ~ 80% humidity            |  |
| Storage Tem                  | perature   | -20 ℃ ~ 60 ℃ at 10% ~ 80% humidity          |  |

\*Specification may differ according to product model or options.

#### Preface

This User's Guide gives information about main unit/IO port layout, basic setup, component installation, and board layout for point of sale system.

#### **Intended Audience**

The User's Guide is intended for technically qualified personnel. It is not intended for general audiences.

#### **Document Organization**

The chapters in this Product User's manual are arranged as follows:

- 1. Product overview
- 2. TRX3000 installation
- 3. Motherboard
- 4. BIOS Setup Utility
- 5. Troubleshooting
- 6. Maintenance

### SYMBOL; MARK

|       | CE MARK                                                                                                    |
|-------|----------------------------------------------------------------------------------------------------|
| CE    | This device complies with the requirements of the EEC directive 2004/108/EC with regard to "Electromagnetic compatibility" and 2006/95/EC "Low Voltage Directive".                                                                                                    |
|       | FCC                                                                                                    |
| FC    | <ul> <li>This device complies with part 15 of the FCC rules. Operation is subject to the following two conditions:</li> <li>(1) This device may not cause harmful interference.</li> <li>(2) This device must accept any interference received, including interference that may cause undesired operation.</li> </ul> |
|       | UL                                                                                                    |
| CULUS | Enhanced clarity and acceptance<br>Greater transparency into a product's compliance<br>Bundling of current and future Certifications<br>Faster deployment<br>Easier access to product information by end user                                                                                                    |
|       | WEEE<br>Recycling and disposal of electric and electronic devices and their components<br>This product should not be mixed with other commercial wastes for disposal.                                                                                                    |

#### Copyright

This publication, including all photographs, illustrations and software, is protected under international copyright law with all rights reserved to the manufacturer. Neither this manual, nor any of the material contained herein, may be reproduced without express written consent of the author.

#### **Safety Instructions**

- 1. To disconnect the machine from the electrical power supply, turn off the power switch and remove the power cord plug from the wall socket.
- 2. The wall socket must be easily accessible and in close proximity to the machine.
- 3. Read these instructions carefully. Save these instructions for future reference.
- 4. Follow all warnings and instructions marked on the product.
- 5. Do not use this product near water.
- 6. Do not place this product on an unstable cart, stand, or table. The product may fall, causing serious damage to the product.
- 7. Slots and openings in the cabinet and the back or bottom are provided for ventilation to ensure reliable operation of the product and to protect it from overheating. These openings must not be blocked or covered.
- 8. The openings should never be blocked by placing the product on a bed, sofa, rug, or other similar surface.
- 9. This product should never be placed near or over a radiator or heat register or in a built-in installation unless proper ventilation is provided.
- 10. Never push objects of any kind into this product through cabinet slots as they may touch dangerous voltage points or short out parts that could result in a fire or electric shock. Never spill liquid of any kind on the product.

#### Notice

- 1. Always ensure that the correct power voltage is used as a precaution against fire and electrical shock.
- Avoid exposing product to direct sunlight. Do not use product in areas of high humidity. Doing so may cause low reliability and/or operational malfunction.
- 3. Be careful of static electricity on PCB of system with anti-static appliances. Doing so may cause inferior reliability and shorted product life.
- 4. Keep product away from highly static areas. This may lead to inferior performance and reduced life cycle.
- 5. Do not interfere with, or obstruct metal components inside product. Doing so may cause the risk of fire or electric shock.
- 6. Do not pull on power cable or peripheral devices' connector cable. Doing so may cause fire, electric shock or electronic system malfunction.
- 7. Use caution when around other electronic devices with possible high frequency or electro-magnetic effects e.g. Audio, Electronic-range etc. Doing so will lead to the serious risk of product malfunctioning or a system error occurring.
- 8. Ensure that batteries are replaced correctly. Failure to do this may result in sudden explosions.
- 9. Dispose of used batteries properly according to the instructions.

#### **Liability Limitation**

#### • Installation and maintenance

We recommend that you inquire about product installation, maintenance and repair USER from the official USER center and agent office.

AURES takes no responsibility for malfunctions or system errors occurring after USER and/or system check carried out by unofficial USER providers.

#### • High frequency appliances

This product is qualified by FCC, CE and UL compliances, and is thus governed by these qualifications' safety regulations. However, the product can affect and be affected by other high frequencies generated around it. As such, AURES does not consider liability for any system error or disorder due to this issue.

#### • Electronic noise emitting equipment

We recommend using the product away from electronic noise emitting equipment such as heaters, motors, fluorescent lights, TVs etc. as it may cause interruption or interference with normal operation.

#### • Installation location

For optimal performance, the product should be kept in an environment of lower than 65% humidity and in a temperature of 10  $\sim$  30  $^{\circ}$ C. Please also keep away from direct sun-light.

#### • Cleaning procedure

Cleaning with chemical based products (in particular those containing benzyl or chemical thinning agents) can damage the exterior surfaces of the product. We recommend using a soft damp cloth and wiping gently, taking particular care when dealing with the LCD display screen.

#### • Product limitations

- 1. The use of this product for anything other than POS tasks is strictly prohibited. The product is not supported for regular PC and interface operation.
- 2. This product is for business use only, and not for usage in the home.
- 3. Both hardware and software are both fully configured.
- 4. Normal operating is guaranteed on a steady power connection.

#### **Installation Recommendations**

- 1. Avoid installing during thunderstorms. (Possibility of dangerous exposure to electricity.)
- 2. Install away from damp spaces or water-leaks.
- 3. Beware of static occurrence during installation.
- 4. Use only ground connected and quality certified power cords and cables.
- 5. Keep out of direct sun-light, extremely high or low temperatures, or high humidity areas.
- 6. Install product away from areas prone to shocks or vibration.
- 7. Install product away from sewing machines, welding equipment, electric stoves, audio equipment and other high frequency generating equipment.
- 8. Installation and use in close proximity to an air-conditioning unit is not recommended.
- 9. Do not connect cables underneath carpets or floorboards.
- 10. Only use power cables supplied by pre-approved and certified venders.
- Never use power cords from high power source appliances.
   e.g. Electronic heaters, Electric stoves, Audio equipment, Air-conditioners, Refrigerators etc.
- 12. The use of multiple connections in a shared power outlet/socket is not recommended.

## **1. Product Overview**

#### **Inside Your Package**

- 1. Please check your package and confirm its contents.
- 2. The POS terminal main unit, power adapter and power cable are included in the package. If any items are missing or damaged, please contact your dealer for assistance.
- » All user manuals and drivers are available for download on our website: www.aures-support.com

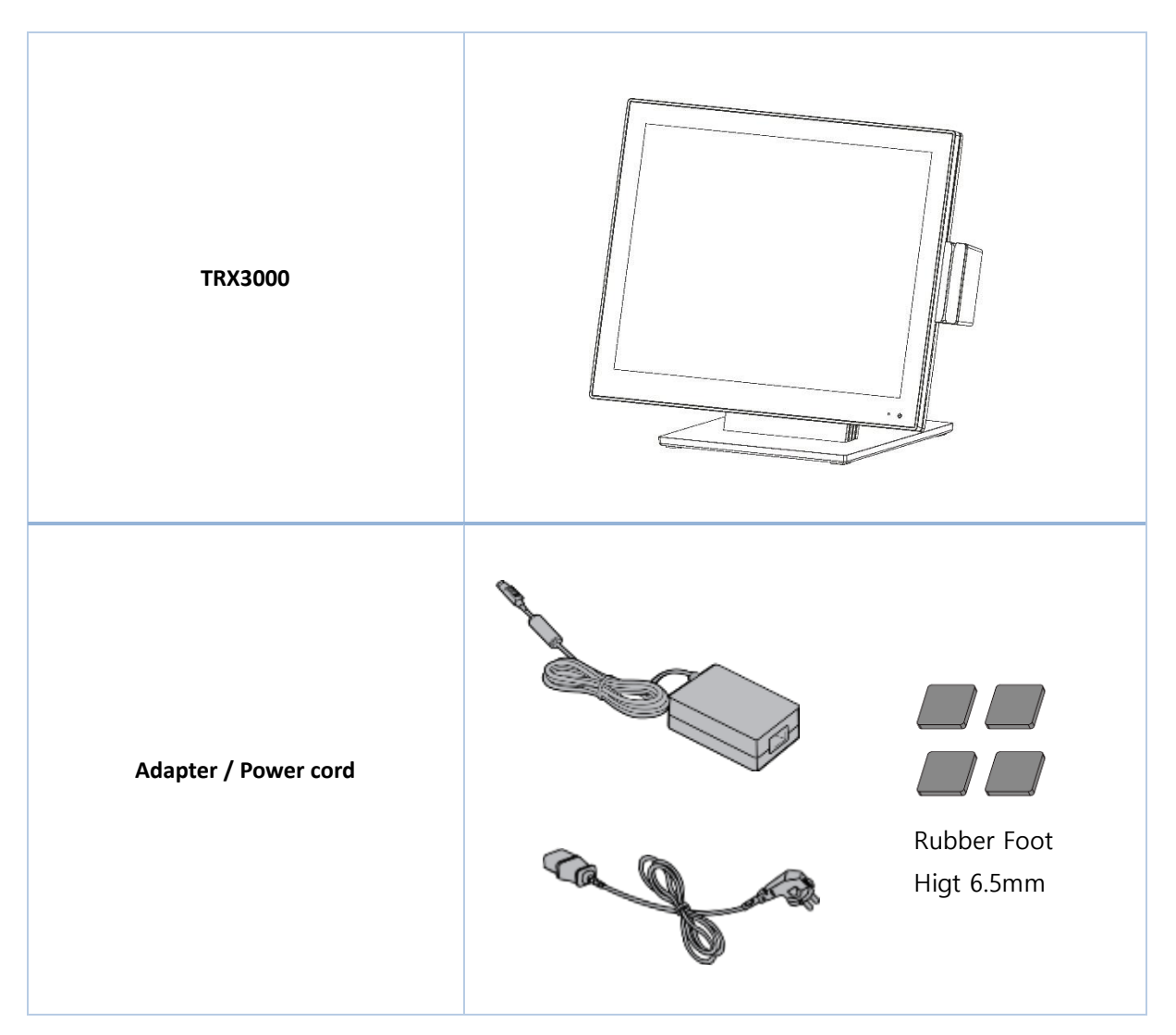

#### 2. TRX3000 Installation

#### (1) Attaching Rubber Feet

Caution 1) Check if the power connected to POS terminal is turned off.

Caution 2) Separate all cables connected to system box.

#### Installation module

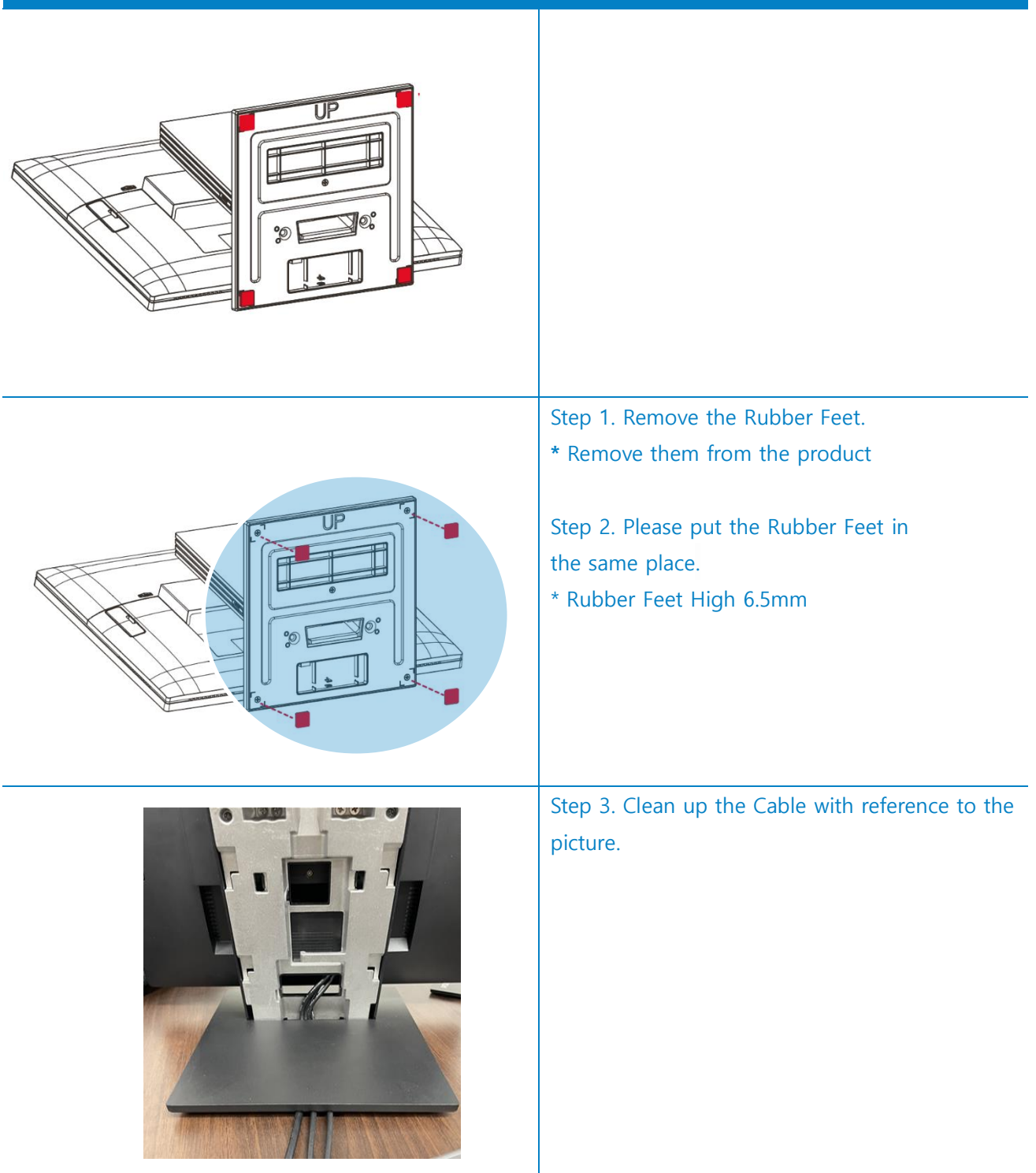

#### (2) Module installation (Dallas, I-Button)

Caution 1) Check if the power connected to POS terminal is turned off.

Caution 2) Separate all cables connected to system box.

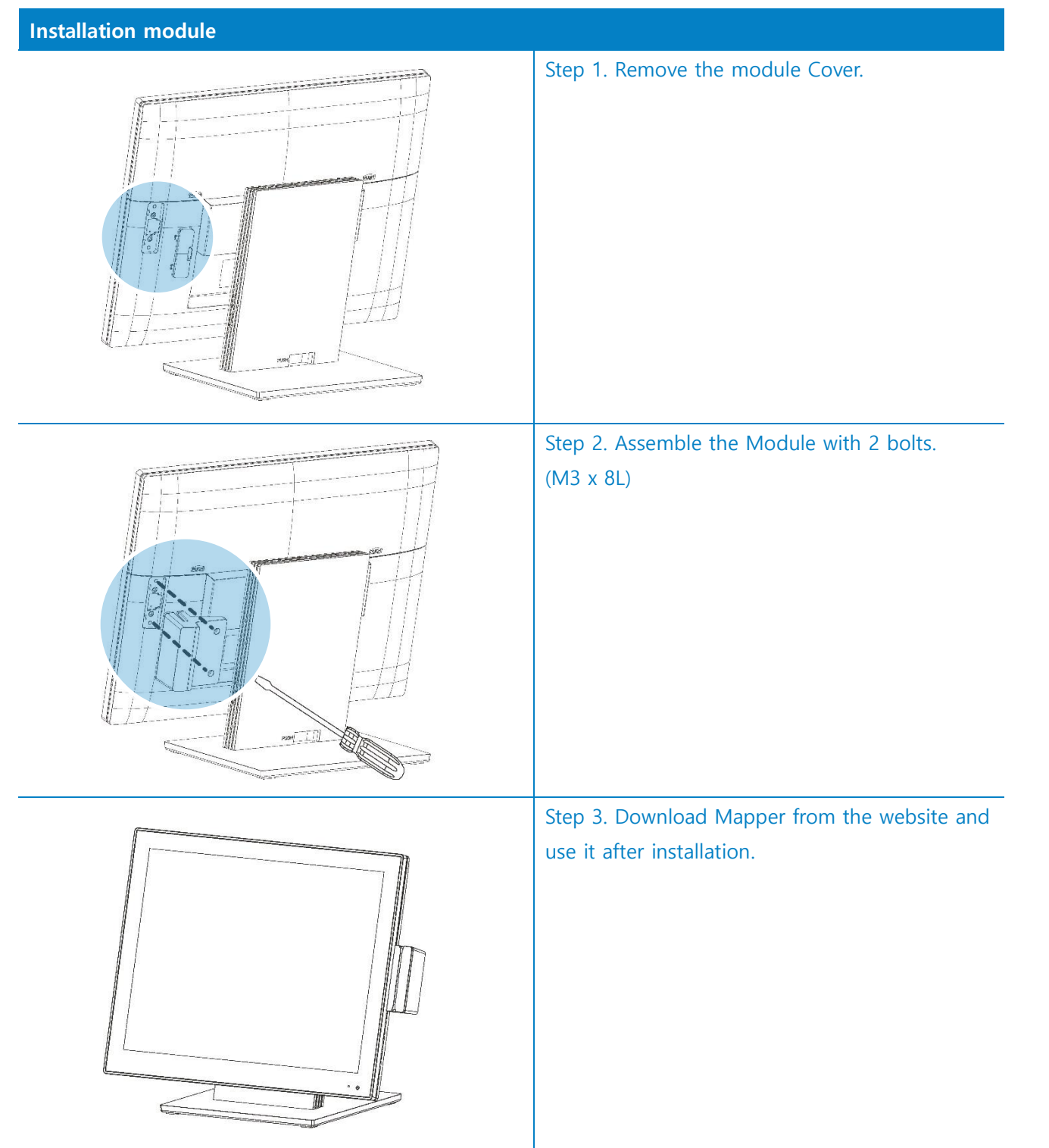

#### (3) Disassemble RAM

Caution 1) Check if the power connected to POS terminal is turned off.

Caution 2) Separate all cables connected to system box.

#### **Disassemble RAM**

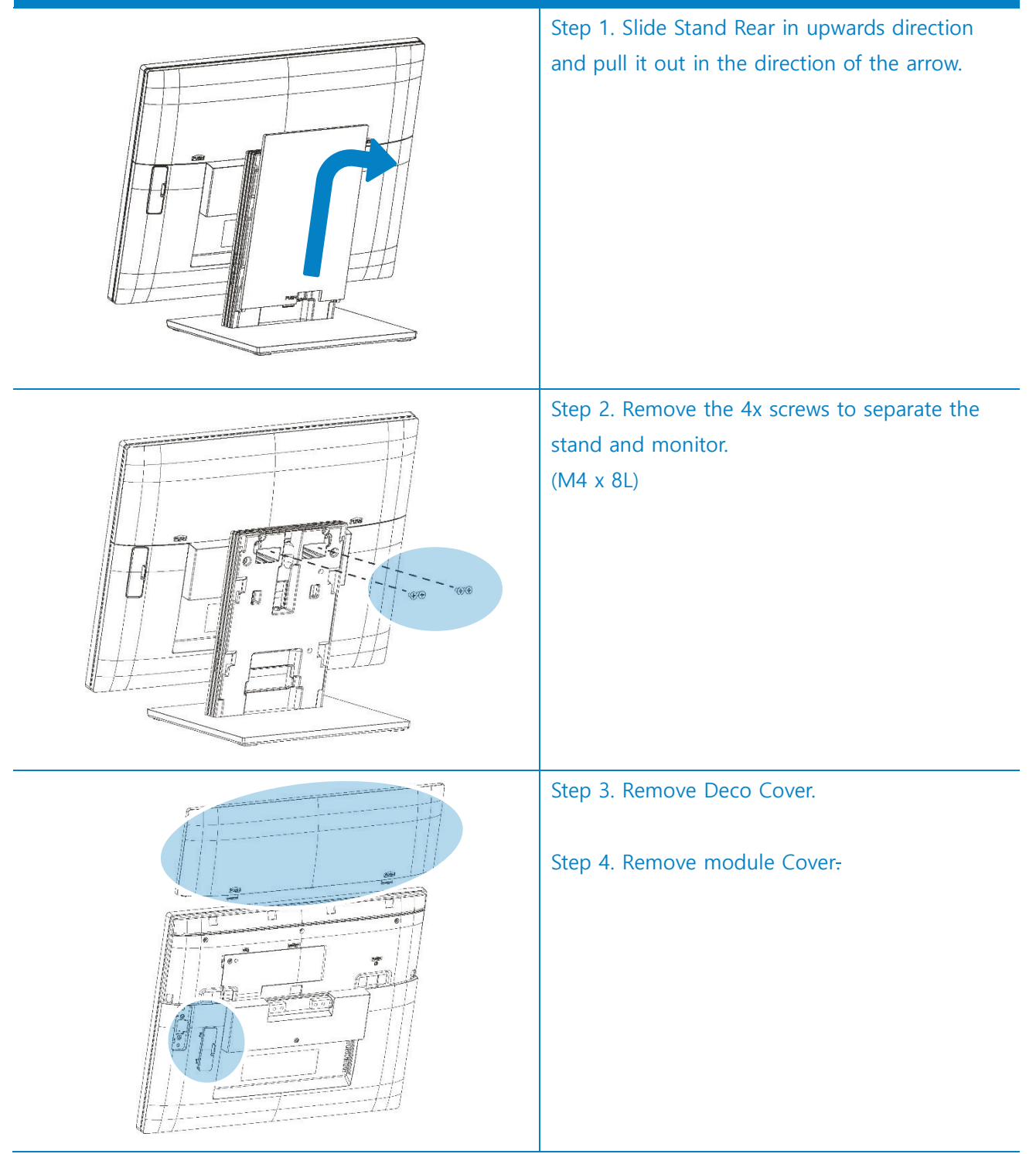

#### TRX3000 user manual rev.005

| Disassemble RAM |                                                                                                    |
|-----------------|----------------------------------------------------------------------------------------------------|
|                 | Step 5. Disassemble the Rear-Case by<br>removing 6x screws.<br>(M3 x 4L)                                                                    |
|                 | Step 6. Major parts such as Mainboard, RAM,<br>SSD can be replaced.<br>X AURES is not responsible for damages<br>caused during replacement. |
|                 | Step 7. RAM can be replaced.                                                                                                    |

#### TRX3000 user manual rev.005

#### **Disassemble RAM**

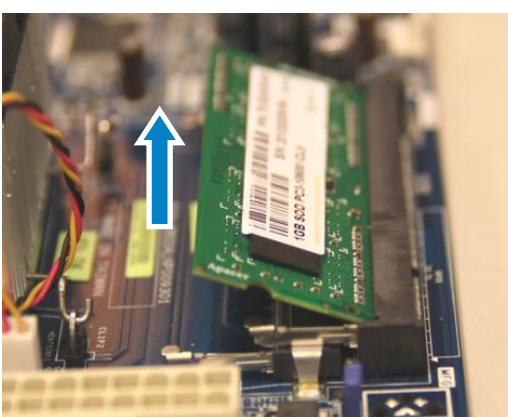

Step 8. Disassemble the SODIMM from the socket.

X AURES is not responsible for damages caused during replacement.

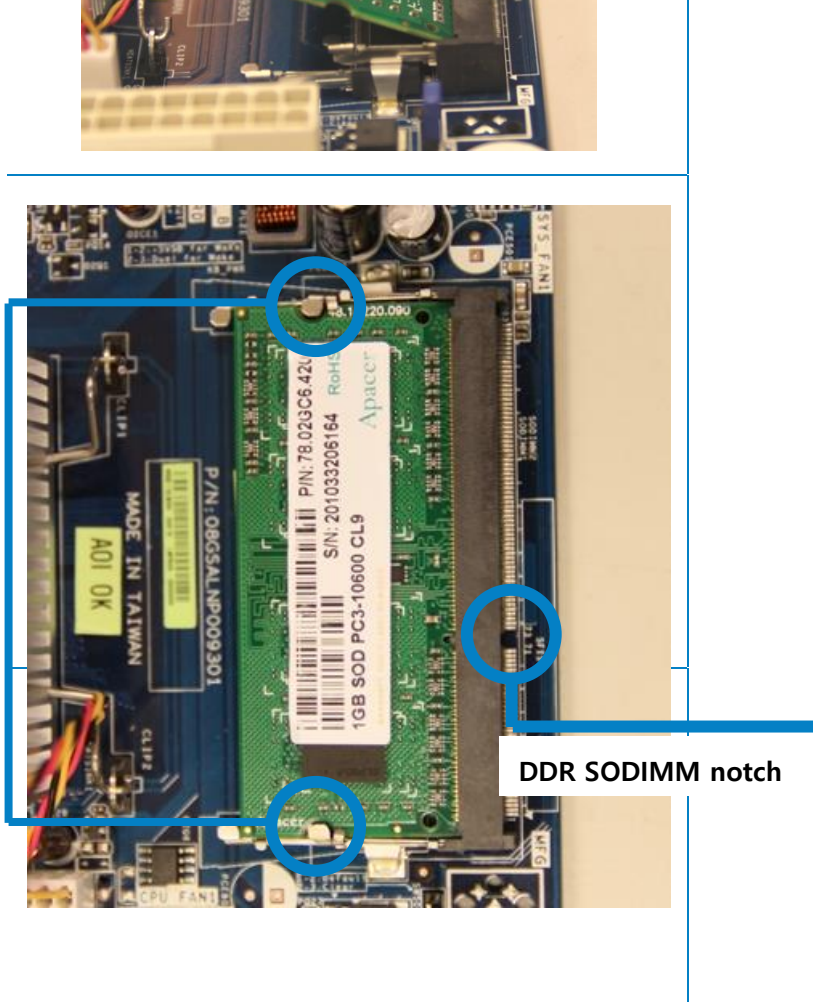

## (3) Installation 2<sup>nd</sup> Display or 2<sup>nd</sup> Touch Display

Caution 1) Check if the power connected to POS terminal is turned off.

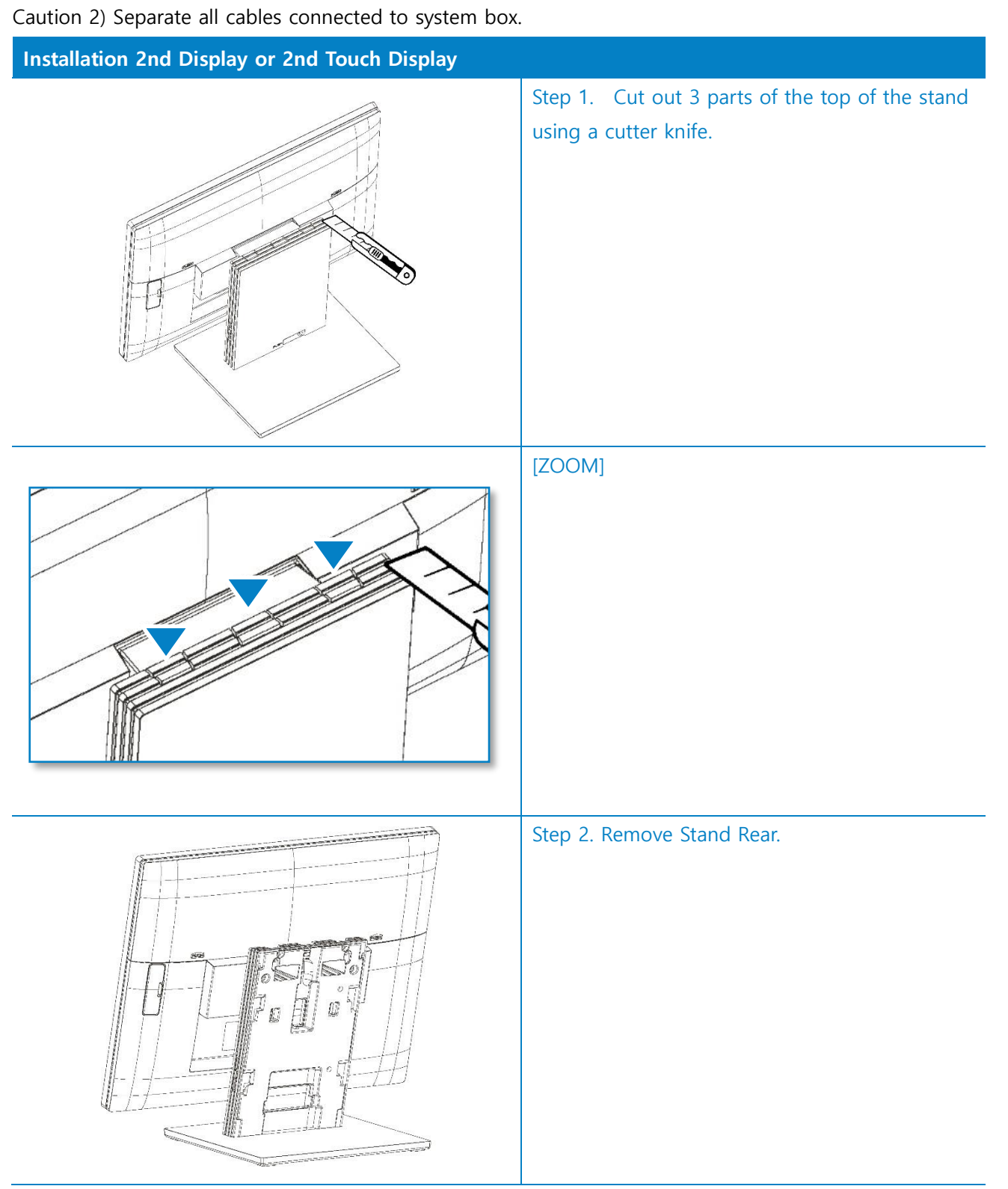

#### TRX3000 user manual rev.005

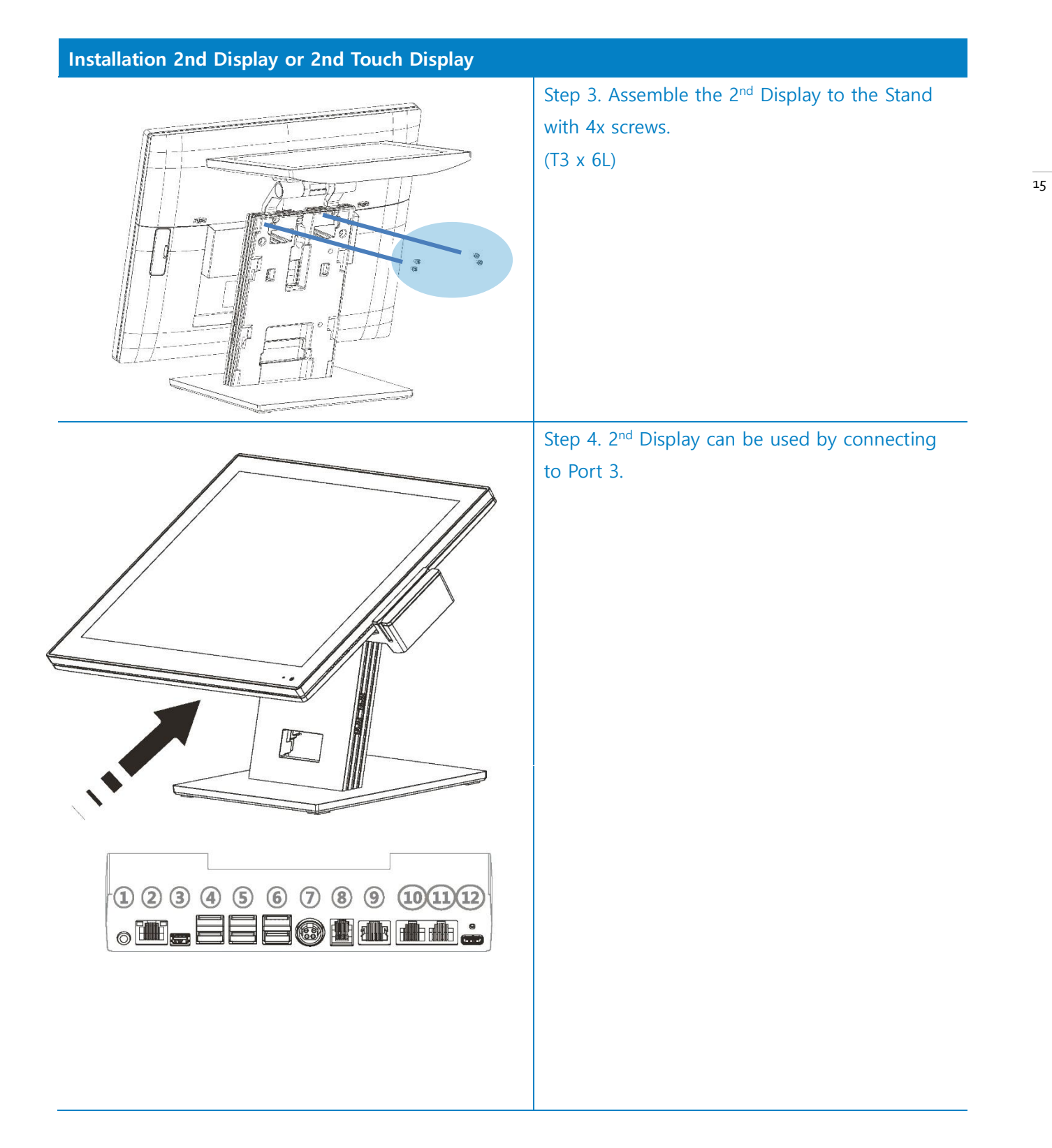

## 3. Motherboard

#### Warning

Take note of the following precautions before you install motherboard components or change any motherboard settings.

- 1. Unplug the power cord from the wall socket before touching any component.
- 2. Before handling components, use a grounded wrist strap or touch a safely grounded object or a metal object, such as the power supply case, to avoid damaging them due to static electricity.
- 3. Hold components by the edges to avoid touching the ICs on them.
- 4. Whenever you uninstall any component, place it on a grounded antistatic pad or in the bag that came with the component.
- 5. Before you install or remove any component, ensure that the ATX power
- 6. Supply is switched off or the power cord is detached from the power supply. Failure to do so may cause

## Mother board Pin Assignment

This includes description of the jumpers and connectors on the motherboard.

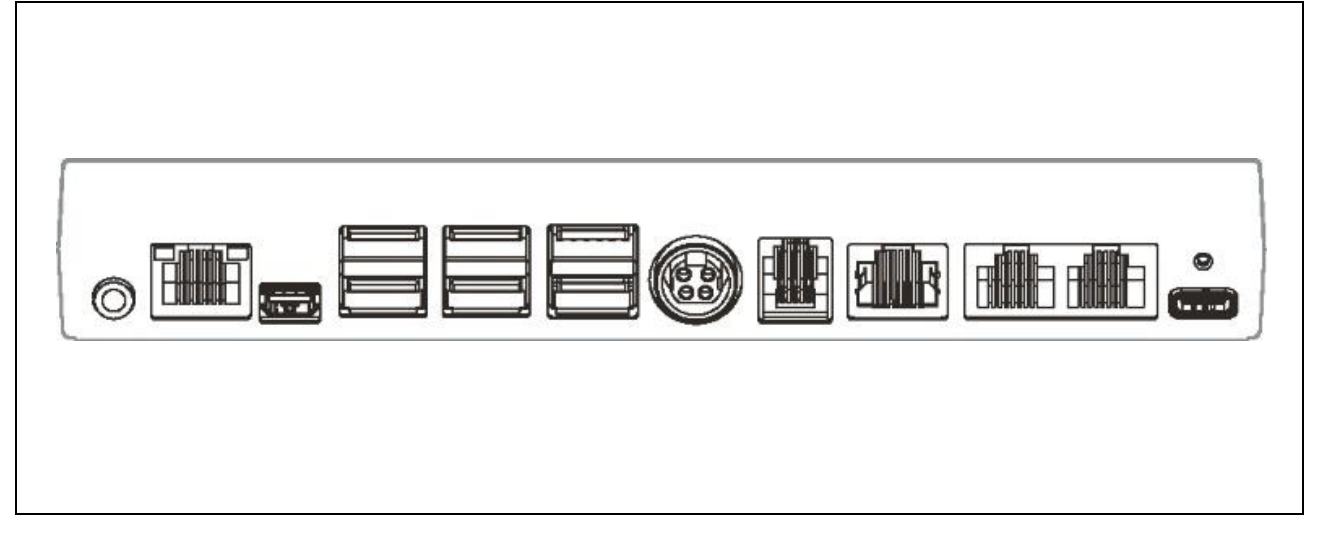

| L       | AN port (RJ45) |         |             |
|---------|----------------|---------|-------------|
| Pin Num | Description    | Pin Num | Description |
| 1       | Transmit +     | 5       | Reserved    |
| 2       | Transmit -     | 6       | Receive -   |
| 3       | Receive +      | 7       | Reserved    |
| 4       | Reserved       | 8       | Reserved    |
|         |                | ·       |             |

| USB port |             |  | 16 |
|----------|-------------|--|----|
|          |             |  |    |
| Pin Num  | Description |  |    |
| 1        | VSUB(+5V) + |  |    |
| 2        | D-          |  |    |
| 3        | D+          |  |    |
| 4        | GND         |  |    |
| L        | 1           |  |    |

TRX3000 user manual rev.005

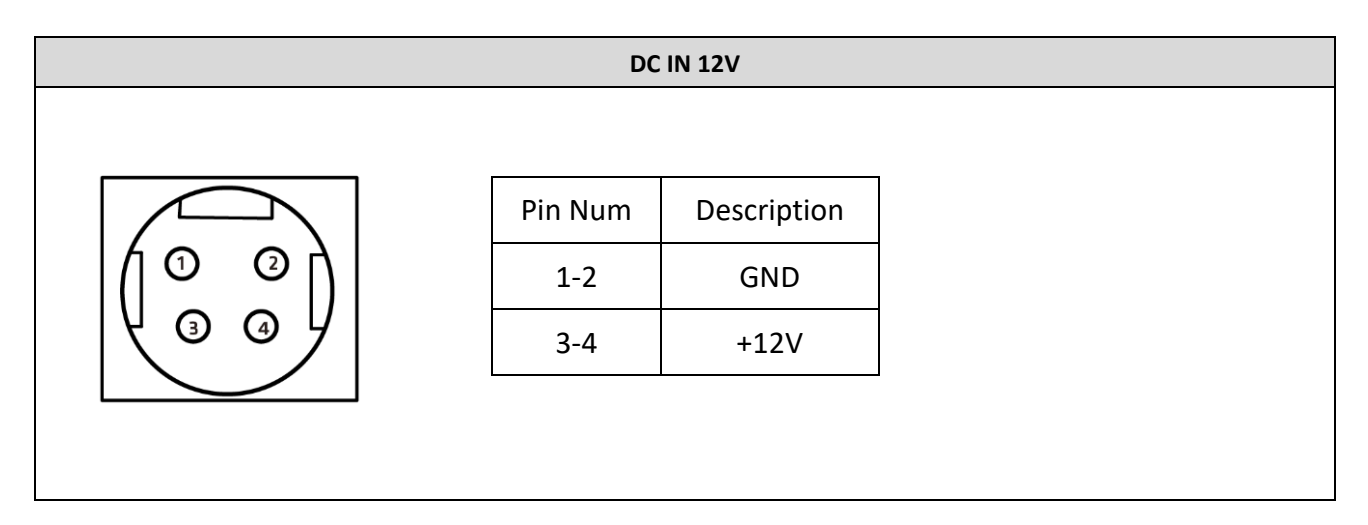

| RJ12 Cash Drawer |         |                   |  |  |
|------------------|---------|-------------------|--|--|
|                  |         |                   |  |  |
|                  | Pin Num | Description       |  |  |
|                  | 1       | Sensor Input 2    |  |  |
|                  | 2       | CashDrawer Open 1 |  |  |
|                  | 3       | Sensor Input1     |  |  |
| <u> </u>         | 4       | Cash power        |  |  |
|                  | 5       | CashDrawer Open 2 |  |  |
|                  | 6       | GND               |  |  |
|                  |         |                   |  |  |

| Mini Display Port |         |             |         |                                       |  |
|-------------------|---------|-------------|---------|---------------------------------------|--|
|                   |         |             | T       | · · · · · · · · · · · · · · · · · · · |  |
|                   | Pin Num | Description | Pin Num | Description                           |  |
|                   | 1       | GND         | 11      | DP1 TX1 DN                            |  |
| $\sim$            | 2       | DP1 HPD     | 12      | RS232 TXD5                            |  |
|                   | 3       | DP1 TXO DP  | 13      | GND                                   |  |
| Star 1            | 4       | CONFIG1     | 14      | GND                                   |  |
|                   | 5       | DP1 TXO DN  | 15      | +DATA14                               |  |
|                   | 6       | CONFIG2     | 16      | DP1 AUXP                              |  |
|                   | 7       | GND         | 17      | -DATA14                               |  |
| - OJE             | 8       | GND         | 18      | DP1 AUXN                              |  |
|                   | 9       | DP1 TX1 DP  | 19      | GND                                   |  |
|                   | 10      | RS232 TXD5  | 20      | DC 12V                                |  |

TRX3000 user manual rev.005

#### COM1/2

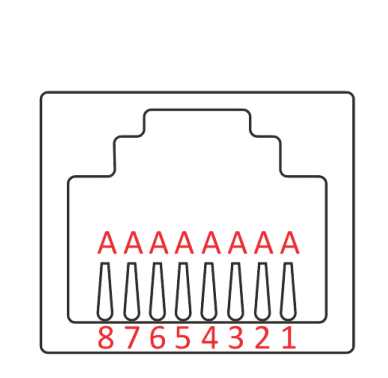

| Pin Num | Description |
|---------|-------------|
| A1      | DCD1        |
| A2      | TXD1        |
| A3      | RXX1        |
| A4      | DSR1        |
| A5      | GND         |
| A6      | DTR1/12V    |
| A7      | CTS1        |
| A8      | RTS1        |

#### Standard 1\*2 Rj45 Connector Without LED

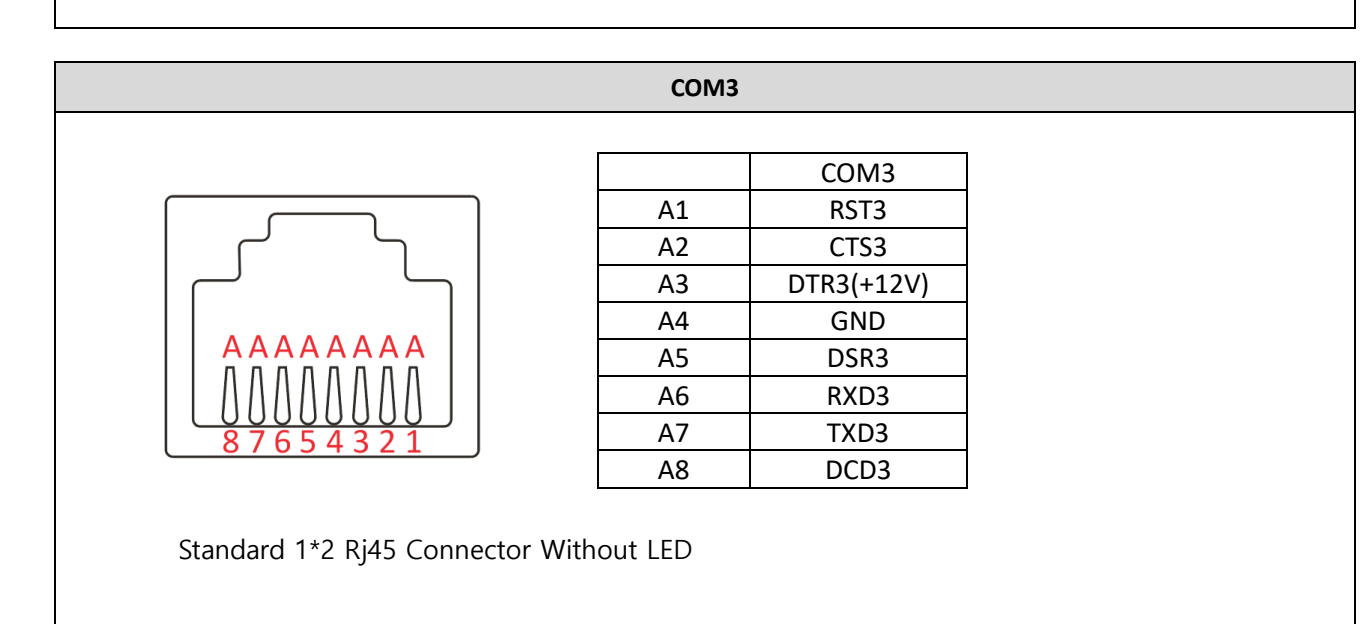

## 4. BIOS Setup Utility

\* This chapter tells how to change the system settings through the BIOS Setup menus. Detailed descriptions of the BIOS parameters are also provided.

#### (1) BIOS setup program

This motherboard supports a programmable firmware chip that you can update using the provided utility. Use the BIOS Setup program when you are installing a motherboard, reconfiguring your system, or prompted to "Run Setup." This section explains how to configure your system using this utility.

Even if you are not prompted to use the Setup program, you can change the configuration of your computer in the future. For example, you can enable the security password feature or change the power management settings. This requires you to reconfigure your system using the BIOS Setup program so that the computer can recognize these changes and record them in the CMOS RAM of the firmware hub.

The firmware hub on the motherboard stores the Setup utility. When you start up the computer, the system provides you with the opportunity to run this program. Press <Del> during the Power-On-Self-Test (POST) to enter the Setup utility; otherwise, POST continues with its test routines.

If you wish to enter Setup after POST, restart the system by pressing <Ctrl+Alt+Delete>, or by pressing the reset button on the system cashsis. You can also restart by turning the system off and then back on. Do this last option only if the first two failed.

The Setup program is designed to make it as easy to use as possible. Being a menu-driven program, it lets you scroll through the various sub-menus and make your selections from the available options using the navigation keys.

- The default BIOS settings for this motherboard apply for most conditions to ensure optimum
  performance. If the system becomes unstable after changing any BIOS settings, load the default
  settings to ensure system compatibility and stability. Select the Load Optimized Defaults from the BIOS
  menu screen.
- The BIOS setup screens shown in this section are for reference purposes only, and may not exactly match what you see on your screen.

#### 1.1 Legend Box

The keys in the legend bar allow you to navigate through the various setup menus.

| Key(s)                   | Function Description  |
|--------------------------|-----------------------|
| $\leftarrow,\rightarrow$ | Select Screen         |
| ↑,↓                      | Select Item           |
| Enter                    | Select                |
| +,-                      | Change Option / Field |
| F1                       | General Help          |
| F2                       | Previous Value        |
| F3                       | Optimized Defaults    |
| F4                       | Save and Exit         |
| ESC                      | Exit                  |

#### 1.2 List Box

This box appears only in the opening screen. The box displays an initial list of configurable items in the menu you selected.

#### 1.3 Sub-menu

Note that a right pointer symbol (▶) appears to the left of certain fields. This pointer indicates that you can display a submenu from this field. A sub-menu contains additional options for a field parameter. To display a sub-menu, move the highlight to the field and press <Enter>. The sub-menu appears. Use the legend keys to enter values and move from field to field within a sub-menu as you would within a menu. Use the <Esc> key to return to the main menu.

Take some time to familiarize yourself with the legend keys and their corresponding functions. Practice navigating through the various menus and submenus. If you accidentally make unwanted changes to any of the fields, press <F6> to load the fail-safe default values. While moving around through the Setup program, note that explanations appear in the Item Specific Help window located to the right of each menu. This window displays the help text for the currently highlighted field.

#### **BIOS Menu Screen**

The arrow key  $(\longleftrightarrow \uparrow \downarrow)$  is used to change the main page and selected menu.

Enter key to enter a second-level menu or change a menu setting.

F1 key to show the General Help window

F2 key to load Previous Values

F3 key to load the Optimized Default Values

F4 key to Save the BIOS settings

ESC key to Exit the BIOS setup

#### ► Main

| Hain Advanced Chipse                                                                                                    | t O.E.H Settings Securi                                                                                                    | ity Boot Save & Exit                                                                                                    |
|----------------------------------------------------------------------------------------------------|----------------------------------------------------------------------------------------------------|----------------------------------------------------------------------------------------------------|
| BIOS Information<br>BIOS Vendor<br>Core Vension<br>Compliancy<br>Project Vension<br>BIOS File name<br>Build Oate and Time<br>LAN MAC ADCRESS | American Megatrends<br>5.19<br>UEFI 2.7: PI 1.6<br>RB-P123WP V1.5<br>RDP123WP V15<br>04/24/2022 10:24:17<br>50-AF+72-32-50-32 | <ul> <li>Set the Date. Use Tab<br/>to suitch between Date<br/>elements.</li> <li>Default Ranges:<br/>Year: 1998-9999<br/>Nonths: 1-12</li> <li>Deys: Dependent on month<br/>Range of Years may vary.</li> </ul> |
| Processor Information<br>Name<br>Type                                                                                                    | ElkhartLake ULX<br>Intel(R) Celeron(R)<br>J6412 @ 2.000Hz                                                                     | ++: Select Screen<br>11: Select Iten<br>Enter: Select<br>*/-: Change Out.<br>f1: General Help                                                                                                    |
| Total Hemory                                                                                                    | 4095 MB                                                                                                    | F2: Previous Values<br>F3: Optimized Defaults                                                                                                    |
|                                                                                                    | [Tue 00/30/2022]                                                                                                    | <ul> <li>F4: Save &amp; Exit</li> <li>ESC: Exit</li> </ul>                                                                                                    |

Set the Date. Use Tab to switch between Date elements.

#### 1. System Date

Input the Date information, and press <Enter> to move to the next Date setting. Notice: Not use the arrow key <----> to move between the Date settings.

#### 2. System Time

The setting way is the same to the System Date.

#### ► Advanced

| Main Advanced Chicset 0.5.8 Settings S                                                                                                    | ecurity Boot Save & Exit                                                                                                    |
|----------------------------------------------------------------------------------------------------|----------------------------------------------------------------------------------------------------|
| OfU Configuration     Power's Performance     PCH-FH Configuration     Thermal Configuration     Theorem Configuration     Thoted Computing     ACPI Settings     ITB786 Super ID Configuration     Hardware Monitor     MAI Graphic Output Protocol Policy     UBS Configuration     NMMe Configuration     NMMe Configuration     NMMe Configuration     NMMe Configuration     NMMe Configuration     NMMe Configuration     NMMe Pole GBE Family Controller     (MAC:00:E0:40:60:00:04)     User Password Management | CPU Configuration<br>Perameters<br>**: Select Screen<br>T1: Select Item<br>Enter: Select Item<br>Enter: Select Item<br>Enter: Select Item<br>F1: General meio<br>F2: Previous Values<br>F3: Optimized Defaults<br>F3: Soup & Exit<br>ESC: Exit |
| version 2.22v1262 Ccoyrigh                                                                                                    | t (C) 2022 001                                                                                                    |

Include some configuration item.

#### TRX3000 user manual rev.005

| Polyanced            | Aptis Setup – AHI   |                         |
|----------------------|---------------------|-------------------------|
| CPU Configuration    |                     | Chable/Disable CPU Flex |
| Type                 | Intel(R) Celeron(R) | Ratio Programme         |
| TD.                  | 20412 # 2.000H2     |                         |
| Sneed                | 2000 967            |                         |
| L1 Data Cache        | 32 KB × 4           |                         |
| L1 Instruction Cache | 32 KB × 4           |                         |
| L2 Cache             | 1536 KB x 4         |                         |
| L3 Cache             | 4 MD                |                         |
| 1.4 Cache            | N/A                 | +: Select Screen        |
| VHDK                 | Supported           | 14: Select Item         |
| SHOUTHT              | Not Supported       | Enter: Select           |
|                      |                     | */-: Change Opt.        |
| Dimensione Matte     |                     | E2: Ereviews Walker     |
| CPD Flex Ratio       | 20                  | FS: Ontinized Defaults  |
| Settings             |                     | . Fil: Save & Exit      |
|                      |                     | ESC: Exit               |

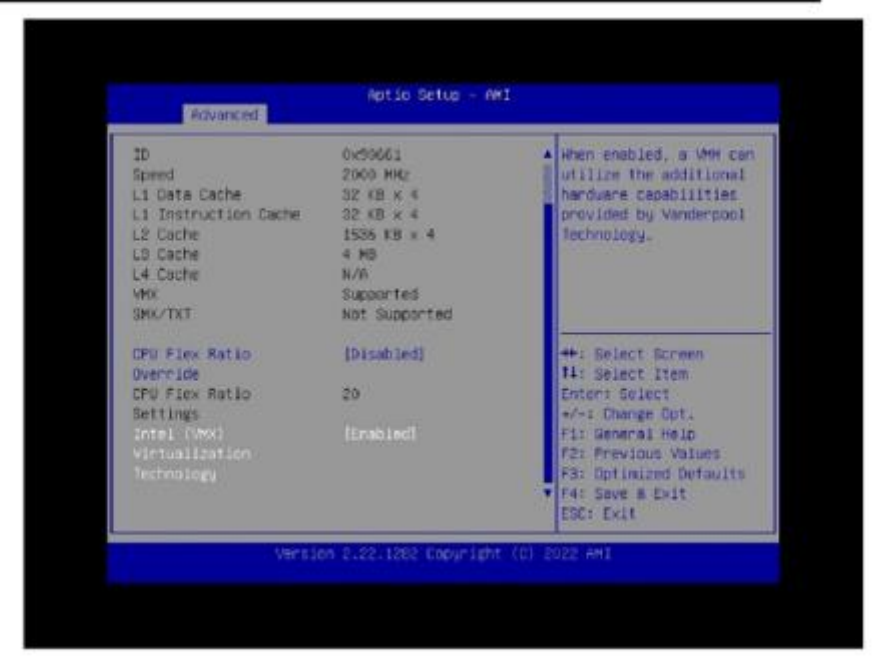

•CPU Flex Ratio Override:

Enable/Disable CPU Flex Ratio Programming.

Intel (VMX) Virtualization Technology:

When enabled, a VMM can utilize the additional hardware capabilities provided by Vanderpool Technology.

► Power & Performance

| Acyanced                                                |                                                                                                    |  |
|---------------------------------------------------------|----------------------------------------------------------------------------------------------------|--|
| Power & Performance<br>> CPU - Power Management Control | CPU - Pouer Hanagement<br>Control Options                                                                                                    |  |
|                                                         | <ul> <li>*: Select Streen</li> <li>T1: Select Item<br/>Enter: Select</li> <li>*: Change Dut.</li> <li>*: Seneral Help</li> <li>*: Frevious Valuet</li> <li>*: Frevious Valuet</li> <li>*: Save &amp; Exit</li> <li>*: Soc Exit</li> </ul> |  |

•CPU - Power Management Control

| U - Power Management Control                                                                                              |                                                                                    | Select the performance                                                                                                    |
|----------------------------------------------------------------------------------------------------|------------------------------------------------------------------------------------|----------------------------------------------------------------------------------------------------|
| Hoot performance nooe<br>IntEL(R) SpeedStep(tm)<br>Hace To Halt (RTH)<br>IntEL(R) SpeedStift<br>Technology<br>HDC Control | (Hax Non-Turbo<br>Performance)<br>(Enabled)<br>(Enabled)<br>(Enabled)<br>(Enabled) | will set starting from<br>repet vector.                                                                                                    |
|                                                                                                    | LE COMULTENA                                                                       | <pre>++: Select Screen 11: Select Iten Cnter: Select +/-: Change Out. F1: General Help F2: Frevious Values F5: Optimized Defaulte F4: Save &amp; Exit ECC: Exit</pre> |

Boot performance mode:

Select the performance state that the BIOS will set starting from reset vector.

Intel(R) SpeedStep(tm):

Allows more than two frequency ranges to be supported.

Race To Halt (RTH):

Enable/Disable Race To Halt feature. RTH will dynamically increase CPU frequency in order to enter pkg C-State faster to reduce overall power. (RTH is controlled through MSR 1FC bit 20).

Intel(R) Speed Shift Technology:

Enable/Disable Intel(R) Speed Shift Technology support. Enabling will expose the CPPC v2 interface to allow for hardware controlled P-states.

HDC Control:

This option allows HDC configuration. Disabled: Disable HDC, Enabled: Can be enabled by OS if OS native support is available.

Turbo Mode:

Enable/Disable processor Turbo Mode (requires EMTTM enabled too). AUTO means enabled.

| Advanced Advanced                                                               |                                              | T                                                                                                    |
|---------------------------------------------------------------------------------|----------------------------------------------|----------------------------------------------------------------------------------------------------|
| ME Firmwore Version<br>ME Firmwore Mode<br>ME Firmwore SKU<br>FTT Configuration | 15,40,16,2485<br>Normal Hode<br>Consumer SKU | Coof igure PTT                                                                                                    |
|                                                                                 |                                              | ++: Select Screen<br>T4: Select Item<br>Enter: Select<br>++: Change Opt,<br>F1: General Help<br>F2: Previous Values<br>F3: Optimized Defaults<br>F4: Save & Exit<br>F5: Exit |

•PTT Configuration

#### TRX3000 user manual rev.005

| Advanced               | Aptio Setup - AMI |                                                                                                    |
|------------------------|-------------------|----------------------------------------------------------------------------------------------------|
| PTT Copybility / State | 1/1               | Delects TPH device: PTT .<br>or dTPK, PTT - Enables                                                                                                    |
| The device serection   |                   | - Disbles FTT in<br>Guarge Harning (<br>PTT/dTPH will be<br>disobled and all dota<br>saved on it will be                                                                       |
|                        |                   | **: Select Screen<br>14: Select Iten<br>Enter: Select<br>*/-: Change Dut.<br>f1: General mela<br>f2: Frevious Volces<br>F5: Dorimized Defaults<br>F4: Save & Exit<br>ESC: Exit |

#### ► Thermal Configuration

| Thermal Configuration | CPU Thermal                                                                                                    |
|-----------------------|----------------------------------------------------------------------------------------------------|
|                       | Donfiguration options                                                                                                    |
|                       |                                                                                                    |
|                       | ++: Select Screen<br>T4: Select Tion<br>Enter: Select<br>+++: Change Opt.<br>F1: General Help<br>F2: Previous Values<br>F3: Optimized Defaults<br>F4: Save & Exit<br>ESC: Exit |

|                           | 1                                                                                                    |
|---------------------------|----------------------------------------------------------------------------------------------------|
| Cou Thermal Configuration | Mini20, Mid: 15, MAXTO<br>Offset from tectory set                                                                                                    |
|                           | Tcc activation<br>temprature at which the<br>Thermal Control Circuit<br>must be activated. Tcc<br>will be activated ut:<br>Tcc Activation Temp -                             |
|                           | +: Select Screen<br>11: Select Item<br>Enter: Select<br>+/-: Change Out.<br>Fit General Help<br>F2: Frevious Values<br>F3: Cotimized Defaults<br>F4: Save # Exit<br>ES: Exit |

#### •CPU Thermal Configuration

Min:20, Mid:15, MAX:0 offset from factory set Tcc activation temprature at which the Thermal Control Circuit must be activated. Tcc will be activated at: TCC Activation Temp - Tcc Activation offset. Tcc Activation Offset range is 0 to 63. Trusted Computing

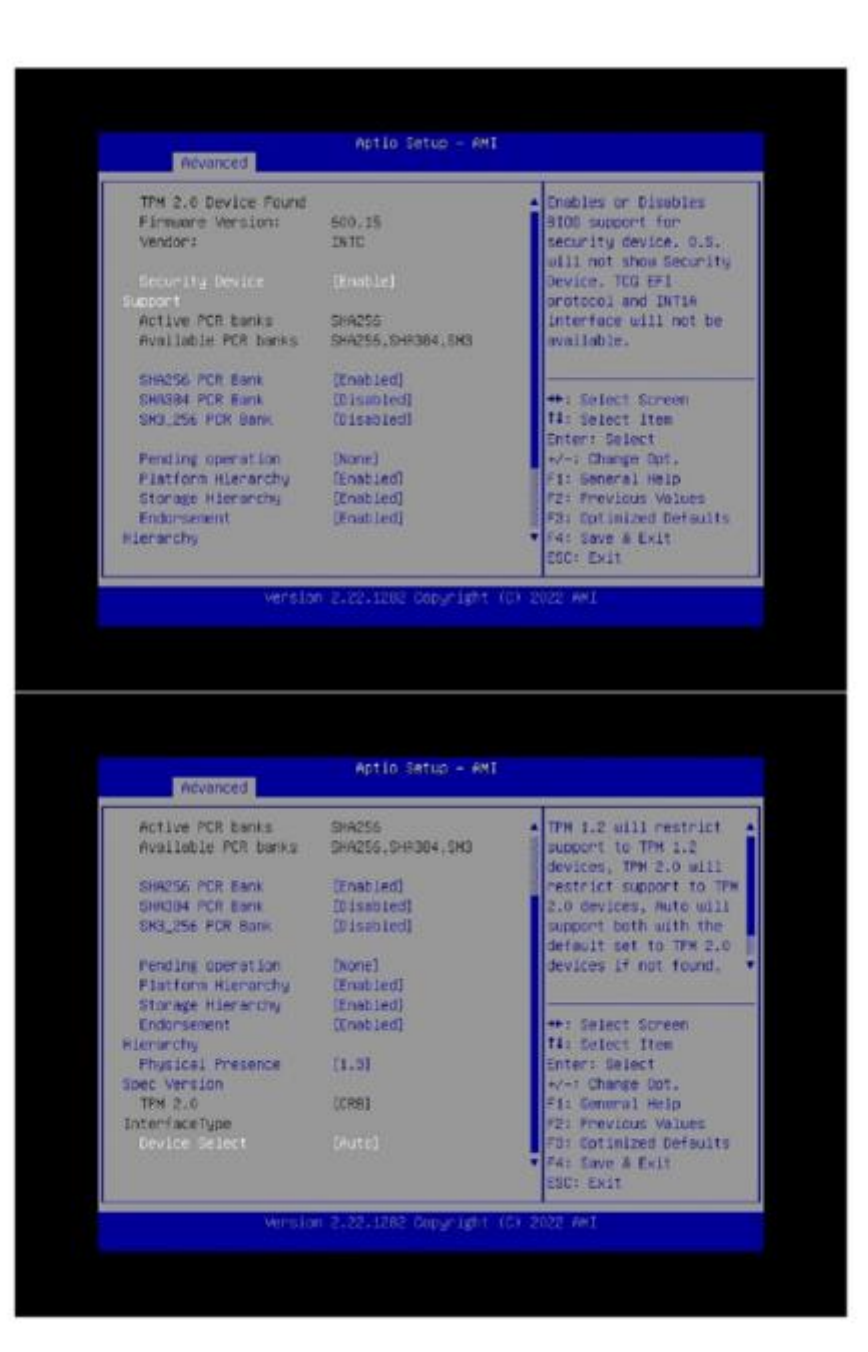

Security Device Support:

Enables or Disables BIOS support for security device.o.s. wil1 not show Security Device. TCG EFI protocol and INT1A interface wil1 not be available.

- SHA256 PCR Bank: Enable or Disable SHA256 PCR Bank.
- •SHA384 PCR Bank: Enable or Disable SHA384 PCR Bank.
- •SM3\_256 PCR Bank: Enable or Disable SM3\_256 PCR Bank.
- Pending operation:

Schedule an Operation for the Security Device. NOTE: Your Computer will reboot during restart in order to change State of Security Device.

- Platform Hierarchy: Enable or Disable Platform Hierarchy.
- Storage Hierarchy: Enable or Disable Storage Hierarchy.
- •Endorsement Hierarchy: Enable or Disable Endorsement Hierarchy.
- Physical Presence Spec Version:

Select to Tell O.S. to support PPI Spec Version 1.2 or 1.3. Note some HCK tests might not support 1.3.

Devices Select:

TPM 1.2 will restrict support to TPM 1.2 devices, TPM 2.0 will restrict support to TPM 2.0 devices, Auto will support both with the default set to TPM 2.0 devices if not found, TPM 1.2 devices will be enumerated.

► ACPI Settings

| ACRT Cuttinus                     |                                    | Tradition on Disability                                                                                                    |
|-----------------------------------|------------------------------------|----------------------------------------------------------------------------------------------------|
| HGP1 SHITINGS<br>AGP1 Sloep State | (Enonied)<br>[53 (Suspend to WAM)] | Dystem ability to<br>Hybernate (DS/S4 Sieep<br>State). This option awy<br>not be effective with<br>some operating systems.                                            |
|                                   |                                    | <pre>*: Select Screen I1: Select item Entert Select i+/-: Change Out. F1: General Heip f2: Previous Voices F3: Optimized Defaults f4: Save &amp; Exit ESC: Exit</pre> |

#### •Enable Hibernation:

Enables or Disables System ability to Hibernate (OS/S4 Sleep State). This option may not be effective with some operating systems.

ACPI Sleep State:

Select the highest ACPI sleep state the system will enter when the SUSPEND button is pressed.

► IT8786 Super IO Configuration

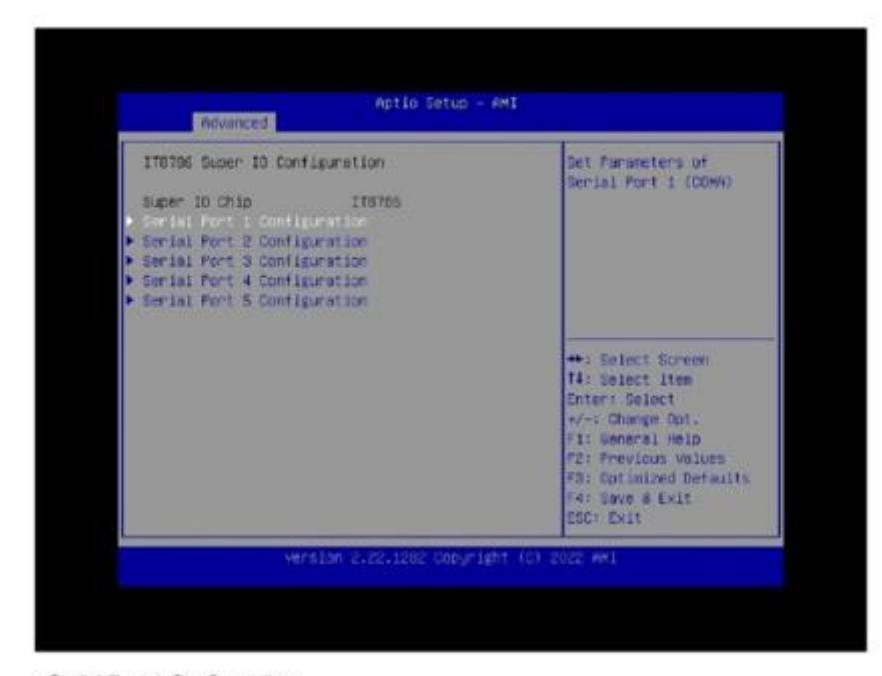

Serial Port 1 Configuration

Set Parameters of serial port 1(COMA).

Serial Port 2 Configuration

Set Parameters of serial port 2(COMB).

Serial Port 3 Configuration

Set Parameters of serial port 3(COMC).

Serial Port 4 Configuration

Set Parameters of serial port 4(COMD).

Serial Port 5 Configuration

Set Parameters of serial port 5(COME).

Serial Port 1 Configuration

| Serial Port 1 Configuration    |                             | Enable or Disable                                                                                                    |
|--------------------------------|-----------------------------|----------------------------------------------------------------------------------------------------|
| Secial Cort<br>Device Settings | itmatied<br>10+2F0h: IAQ+3: |                                                                                                    |
|                                |                             | ++: Select Screen<br>14: Select Iten<br>Enter: Select<br>+/-: Change Ont.<br>F1: General Help<br>F2: Previous Values<br>F3: Dotimized Defaults<br>F4: Save # Exit<br>ESC: Exit |

•Serial Port : Enable or Disable Serial Port (COM) .

Serial Port 2 Configuration

| Serial Port 2 Configu          | nation                       | Enable or Disable                                                                                                    |
|--------------------------------|------------------------------|----------------------------------------------------------------------------------------------------|
| secial rost<br>Device Settings | (Esabled)<br>IO=3FUh; 10q=4; |                                                                                                    |
|                                |                              | <pre>#*: Select Screen II: Select Item Enter: Select 4/*: Change Opt. f1: General Help F2: Previous Volues F3: Optimized Defaults F4: Save # Exit F6: Fwil</pre> |

•Serial Port : Enable or Disable Serial Port (COM) ,

Serial Port 3 Configuration

| Advanced                       |                              |                                                                                                    |
|--------------------------------|------------------------------|----------------------------------------------------------------------------------------------------|
| Serial Fort 3 Configuration    |                              | Enable on Disable                                                                                                    |
| Serial Font<br>Device Settings | (Enacled)<br>IO=369h; IRQ=7; |                                                                                                    |
|                                |                              | +: Select Screen<br>11: Select Item<br>Enter: Select<br>4/-: Change Opt.<br>F1: General Hein<br>F2: Previous Values<br>F3: Optimized Defaults<br>F4: Save & Exit<br>ESC: Exit |

Serial Port : Enable or Disable Serial Port (COM)

Serial Port 4Configuration

| Serial Fort 4 Configuration    |                               | Enable or Disable                                                                                                    |
|--------------------------------|-------------------------------|----------------------------------------------------------------------------------------------------|
| seriai Fort<br>Device Settings | (Enat Led)<br>IO=269h: IRQ=7: | **: Select Screen                                                                                                    |
|                                |                               | <pre>T4: Select Item<br/>Enter: Select<br/>*/*: Change Opt.<br/>F1: Seneral Helo<br/>F2: Previous Values<br/>F3: Optimized Defaults<br/>F4: Save &amp; Exit<br/>PSC: Exit</pre> |

•Serial Port : Enable or Disable Serial Port (COM) .

Serial Port 5 Configuration

| erial Port 5 Configuration     |                               | Enable or Disable                                                                                                    |
|--------------------------------|-------------------------------|----------------------------------------------------------------------------------------------------|
| Serial Fort<br>Device Settings | l£na:140]<br>10=220h; 1RQ=11; |                                                                                                    |
|                                |                               | <pre>#: Select Screen t1: Select Item Enter: Select e/-: Change Opt. F1: General Help F2: Previous Volues F3: Optimized Defaults f4: Save &amp; Exit ESC: Exit</pre> |

Serial Port : Enable or Disable Serial Port (COM) .

Hardware Monitor

| Pc Health Status              |                 | FAN_CTL Polarity.low or |
|-------------------------------|-----------------|-------------------------|
|                               | 100 000 000     | high                    |
| CPU temperature               | : +63 *C        |                         |
| system temperature            | 1 +31 %         |                         |
| LPU FAN Speed                 | 1 N/A           |                         |
| UPUZ FAN SORED                | I N/A           |                         |
| VULIN                         | 1 +1.535 V      |                         |
| DOR4                          | : +1.220 V      |                         |
| *VICS                         | 1 +11.037 V     |                         |
| 100.00                        | 1 49,065 V      | day for back francisco  |
| *V3.38                        | - +3.305 V      | the Talact Han          |
| ADM 1                         | T +5-310 A      | Teter, Coloct           |
|                               |                 | Eliter - Serect         |
| FIN_SIL FULLIES               |                 | Etr Caparal Hain        |
| CPU CON Horis Setting         | (Full On Model  | 52: Previous Values     |
| or of the most of the starts. | prote on source | 58: Ontinized Detaults  |
|                               |                 | Fat Save & Fylt         |
|                               |                 | CODI CUIT               |

Hardware Monitor status

•FAN\_CTL Polarity:

| Advanced             |                    |                         |
|----------------------|--------------------|-------------------------|
| Pc Health Status     |                    | FAN_CTL Polenity.low or |
| Citil terrestore     | + 105 W            | orte                    |
| Suctan temperature   | + +00 6            |                         |
| CPI FAN Scient       | 2 N/0              |                         |
| CPU2 FAN Speed       | t N/A              |                         |
| VOCTN                | 1 +1, 535 V        |                         |
| DOR4                 | - FAN CTL Polarity |                         |
| +4123                | Active Low         |                         |
| +V55                 | Active High        |                         |
| +V9.38               |                    | Select Screen           |
| VBAT                 |                    | 1: Select Item          |
|                      |                    | Enter: Select           |
| FAN_CTL Polarity     |                    | +/-: Change Opt.        |
|                      |                    | F1: General Help        |
| CPU FAN Mode Setting | (Full On Mode)     | F2: Previous Values     |
|                      |                    | +3: Uptimized Defaults  |
|                      |                    | Test Save a LAIS        |
|                      |                    | COPI CATI               |

FAN\_CTL Polarity, low or high.

•CPU FAN Mode Setting:

| Advanced                                                                                                    |                                                                                                    |                                                                               |
|----------------------------------------------------------------------------------------------------|----------------------------------------------------------------------------------------------------|-------------------------------------------------------------------------------|
| Pc Health Status<br>CPU temperature<br>Sustem temperature<br>CPU FAN Speed<br>CPU FAN Speed<br>VCCIN<br>DOR4<br>+VICS | : 469 °C<br>: 431 °C<br>: N/A<br>: N/A<br>: 41.535 V<br>CPU FAN Hode Setti<br>FULL ON Hode<br>CPU FAN Hode Setti | CPU FAN Confignation                                                          |
| +VG.3S<br>VBAT<br>FAN_CTL Folgrify                                                                                    | [Active Lou]                                                                                                    | Select Screen<br>Select Item<br>Enter: Select<br>+/-: Change Opt.             |
| CPU FAN Mode Setting                                                                                                  |                                                                                                    | F2: Previous Values<br>F3: Optimized Defaults<br>F4: Save & Exit<br>ESC: Exit |

CPU FAN Configuration. If choose PWM Manually mode, you can set the value of PWM.

•Fan PWM Control:

| Po linelith Plat o                                                                                                    |                                                                                                    | The state and investor                                                                                                    |
|----------------------------------------------------------------------------------------------------|----------------------------------------------------------------------------------------------------|----------------------------------------------------------------------------------------------------|
| CPU temperature<br>System temperature<br>CPU FAN Speed<br>CPU2 FAN Speed<br>VCCIN<br>DOR4<br>+VI25<br>+V55<br>+V55<br>+V55<br>VDAT | : +63 °C<br>: +31 °C<br>: N/#<br>: *1.535 V<br>: +1.535 V<br>CEU FAN Mode Setting<br>FWM Hanually mode | Select Screen<br>Select Iten                                                                                                    |
| FMN_OTL Polarity<br>CPU FAN Hode Setting                                                                                           | [Active Low]<br>[Full On Mode]                                                                         | Enter: Select<br>+/-: Change Opt,<br>F1: General Helo<br>F2: Previous Values<br>F3: Optimized Defaults<br>r4: Save & Exit<br>ESC: Exit |

CPU FAN Configuration. If choose PWM Manually mode, you can set the value of PWM.

•Fan PWM Control:

| Advanced                                                                                                    |                                                                                                    |  |
|----------------------------------------------------------------------------------------------------|----------------------------------------------------------------------------------------------------|--|
| Intel(R) Graphics Controller<br>Intel(R) GOP Driver [18.0.1034]<br>Output Select (19.1)<br>UVS/eDP Backlight 255<br>Brightness Control<br>BIST Enable (Disabled) | Dutput Interface                                                                                                    |  |
|                                                                                                    | <pre>**: Select Screen 14: Select Item Enter: Select */-: Change Opt. F1: General Help F2: Previous Values F3: Optimized Defaults r4: Save a Exit ESC: Exit</pre> |  |

- Output Select: Output Interface.
- •LVDS/eDP Backlight Brightness Control: Set Gop Brightness value.
- •BIST Enable: Starts or stops the BIST on the integrated display panel.
- ► USB Configuration

| Advanced                                                                                           |                                                                                   |                                                                               |
|----------------------------------------------------------------------------------------------------|-----------------------------------------------------------------------------------|-------------------------------------------------------------------------------|
| Pc Health Status                                                                                   |                                                                                   | CPU FAN Confignation                                                          |
| CPU temperature<br>System temperature<br>CPU FAN Speed<br>CPUZ FAN Speed<br>VCCIN<br>D064<br>+Y12S | : +63 °C<br>: +61 °C<br>: N/A<br>: N/A<br>: +1.635 V<br>: +1.220 V<br>: +11.837 V |                                                                               |
| +VSS<br>+V3.3S<br>VDFT                                                                             | 1 +5.068 V<br>1 +3.306 V<br>1 +0.376 V                                            | ++: Select Screen<br>11: Select Item                                          |
| FAN_CTL Polarity                                                                                   | [Active Lou]                                                                      | +/-: Change Opt.                                                              |
| CPL FAN Hode Setting<br>Fan PMM Control                                                            | (PRM Manually mode)<br>128                                                        | F2: Frevious Values<br>F3: Optimized Defaults<br>F4: Save & Exit<br>ESC: Exit |

AMI Graphic Output Protocol Policy

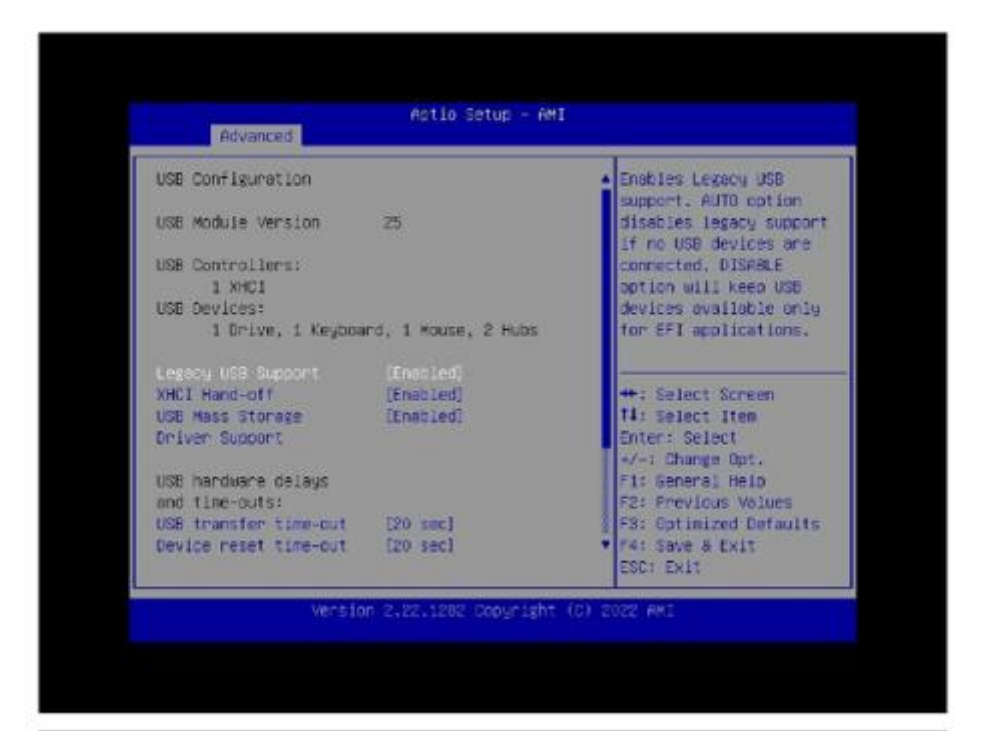

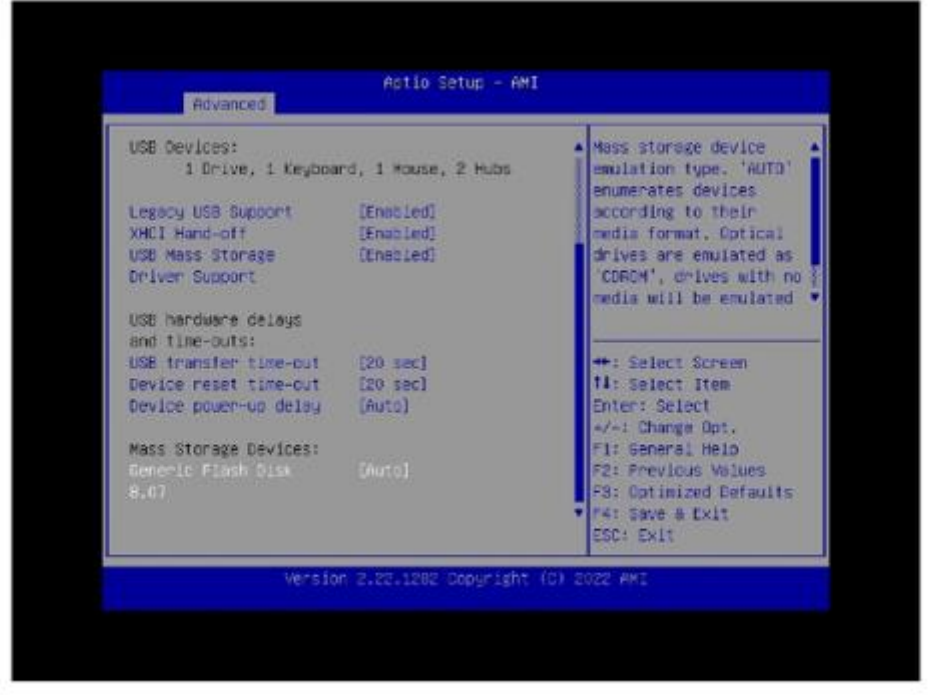

Legacy USB Support:

Enables Legacy USB support. AUTO option disables legacy support if no USB devices are connected. DISABLE option will keep USB devices available only for EFI applications.

XHCI Hand-off:

This is a workaround for OSes without XHCI hand-off support. The XHCI ownership change should be claimed by XHCI driver.

USB Mass Storage Driver Support:

Enable/Disable USB Mass Storage Driver Support.

USB transfer time-out:

The time-out value for Control, Bulk, and Interrupt transfers.

Device reset time-out:

USB mass storage device Start Unit command time-out.

Device power-up delay:

Maximum time the device will take before it properly reports itself to the Host Controller. 'Auto' uses default value: for a Root port it is 100 ms, for a Hub port the delay is taken from Hub descriptor.

NVMe Configuration

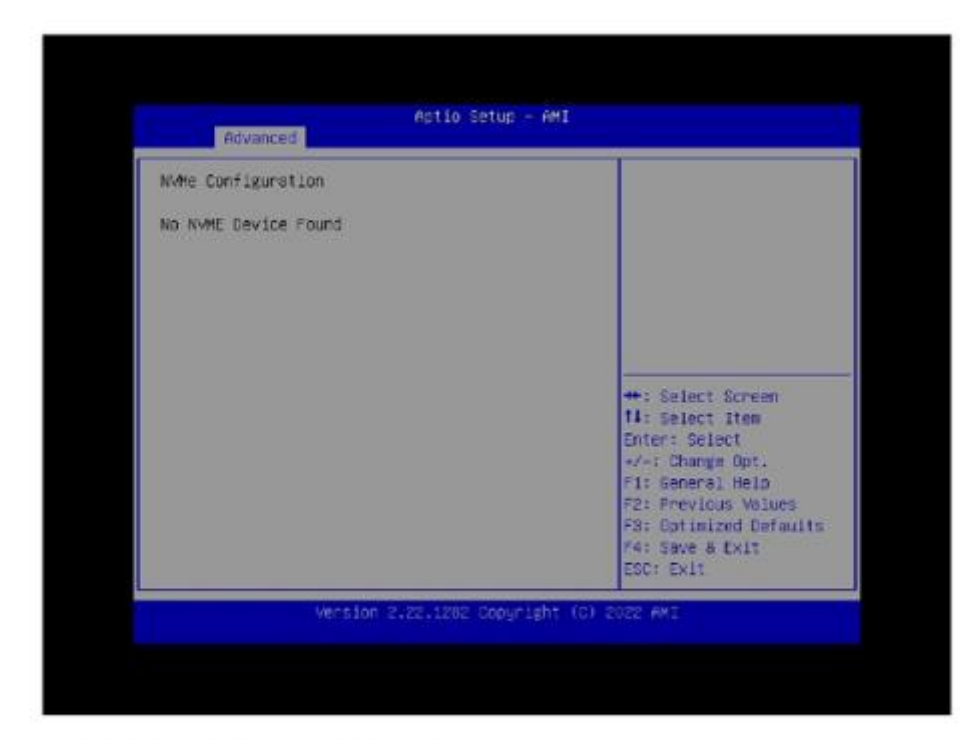

Realtek PCIe GBE Family Controller

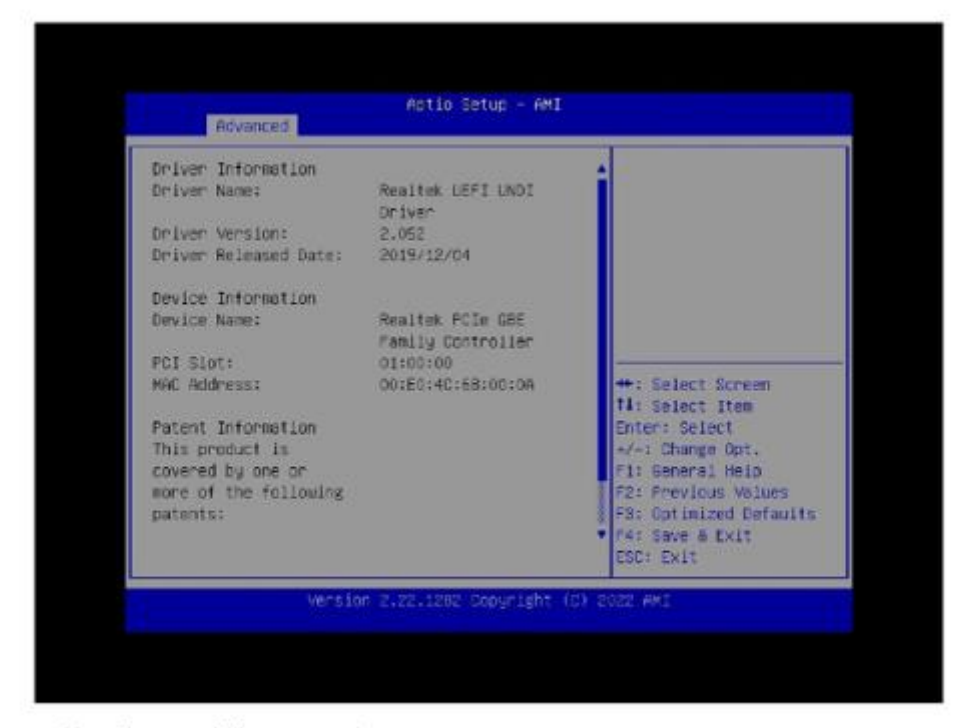

User Password Management

| Advanced                            | 1                                                                                                    |
|-------------------------------------|----------------------------------------------------------------------------------------------------|
| Admin Possword Status Not Installed | ++: Selact Scream<br>11: Select Item<br>Enter: Select<br>*/-: Change Opt.<br>F1: General HelD<br>F2: Previous Volues<br>F3: Octimized Defaults<br>F4: Save & Exit<br>ESC: Exit |

► 3. Chipset Configuration

| <ul> <li>System Agent (SA) Configuration</li> <li>PCH-IO Configuration</li> </ul> | System Agent (SA)<br>Parameters                                                                                                    |
|-----------------------------------------------------------------------------------|----------------------------------------------------------------------------------------------------|
|                                                                                   |                                                                                                    |
|                                                                                   | +: Select Screen<br>14: Select Item<br>Enter: Select<br>4/4: Change Opt.<br>F1: General Help<br>F2: Frevious Values<br>F3: Optimized Defaults<br>F4: Save & Exit<br>EDC: Exit |

System Agent (SA) Configuration

|            | System Agent (SA) Configuration                |           | Memory Configuration                                                                                                    |
|------------|------------------------------------------------|-----------|----------------------------------------------------------------------------------------------------|
|            | VT-d                                           | Supported | Parameters                                                                                                    |
| A STATE OF | Hemony Configuration<br>Graphics Configuration |           |                                                                                                    |
|            |                                                |           | <pre>**: Select Screen f4: Select Item Enter: Select */-: Change Opt. F1: General Help F2: Frevious Volues F3: Optimized Defaults F4: Save &amp; Exit ESC: Exit</pre> |

Memory Configuration

|                                                                                                    |                                                                                                    | CONTRACTOR AND AND AND AND AND AND AND AND AND AND                                                                                                    |
|----------------------------------------------------------------------------------------------------|----------------------------------------------------------------------------------------------------|----------------------------------------------------------------------------------------------------|
| Memory Configuration<br>Memory Dota Rate<br>Memory Timings<br>(tCL-tRCO-tRP-tRAS)<br>Channel 0 Slot 0 | 0.0.4.104<br>2667 MTPS<br>19-19-19-43<br>Not Populated /<br>Disabled                                                | <ul> <li>Maximum Memory<br/>Frequency in MHz. Must<br/>divide by 153 on 100<br/>seconding to the<br/>metcls. In Gear2 munt<br/>divide by 266 on 200.<br/>Louist Gear2 speed 1s<br/>2135</li> </ul> |
| Channel 0 Slot 1<br>Channel 1 Slot 0<br>Size<br>Number of Ranks<br>Manufacturer<br>Channel 1 Slot 1   | Not Populated /<br>Disabled<br>Populated & Enabled<br>B192 MB (DDR4)<br>1<br>UnKnown<br>Not Populated /<br>Disabled | <pre>+: Select Screen H1: Select Item Enter: Select -/-: Change Opt. F1: Seneral Help F2: Previous Volues F3: Optimized Defaults ' f4: Save &amp; Exit F50: Fxit</pre>                             |

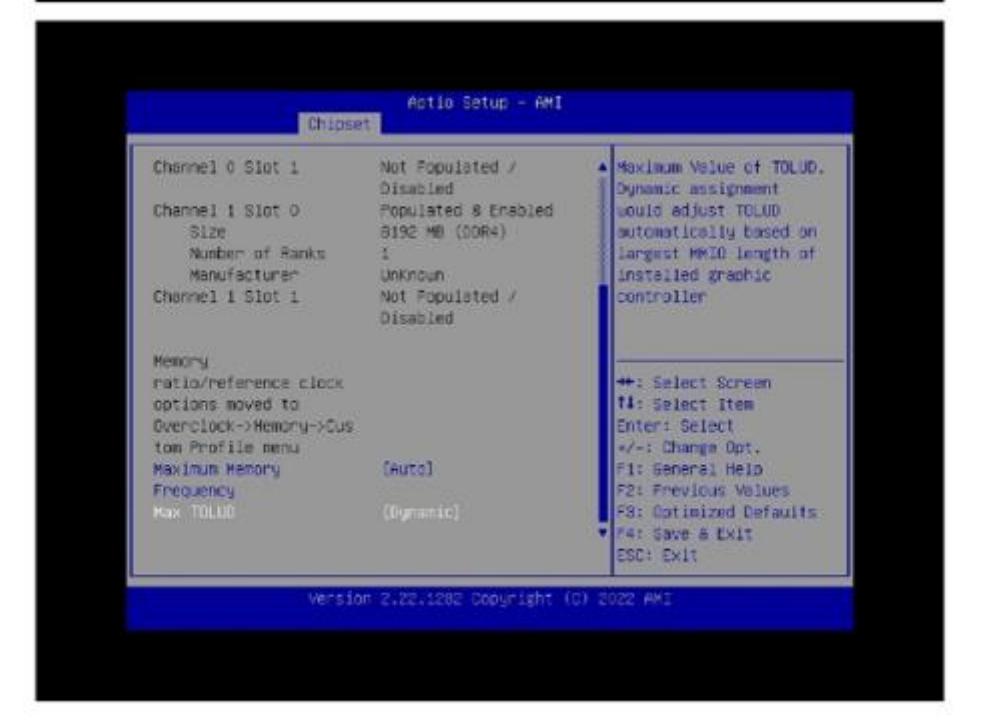

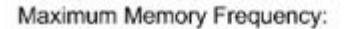

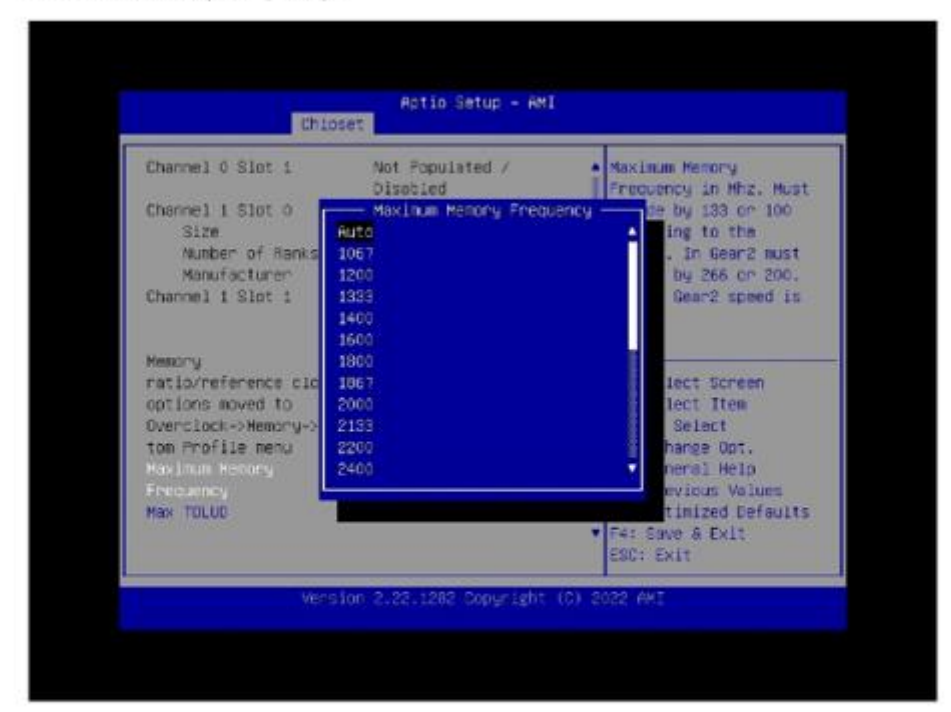

Maximum Memory Frequency in Mhz. Must divide by 133 or 100 according to the refclk. In Gear2 must divide by 266 or 200. Lowest Gear2 speed is 2133.

Max TOLUD:

| Channel 0 Slot 1                                                                                  | Not Populated /                                                                                                | Maximum Value of TOLUD                                                                                                    |
|---------------------------------------------------------------------------------------------------|----------------------------------------------------------------------------------------------------|----------------------------------------------------------------------------------------------------|
| Channel 1 Slot 0<br>Size<br>Number of Ranks<br>Manufacturer<br>Channel 1 Slot 1                   | Disaled<br>Populateo & Ensoled<br>Bis2 MB (00R4)<br>1 Max TOLUD<br>1 Max TOLUD<br>1 GB<br>01 1.25 GB<br>1.5 GB | Dynamic assignment<br>uouid adjust TOLUD<br>automatically based on<br>largest MMID length of<br>installed gradhic<br>controller |
| Memory<br>ratio/reference clock<br>options moved to<br>Overclock->Hemory->Cus<br>tow Profile menu | 1,75 GB<br>2 GB<br>2,25 GB<br>2,5 GB                                                                           | ++: Select Screen<br>fl: Select Item<br>Enter: Select<br>+/+: Change Opt.                                                       |
| Maximum Remony<br>Prequency<br>Nax TOLUD                                                          | [Dynamic]                                                                                                    | F1: General Help<br>F2: Previous Volues<br>F3: Optimized Defaults<br>" P4: Save & Exit<br>ESC: Exit                             |

Maximum Value of TOLUD. Dynamic assignment would adjust TOLUD automatically based on largest MMIO length of installed graphic controller.

Graphics Configuration

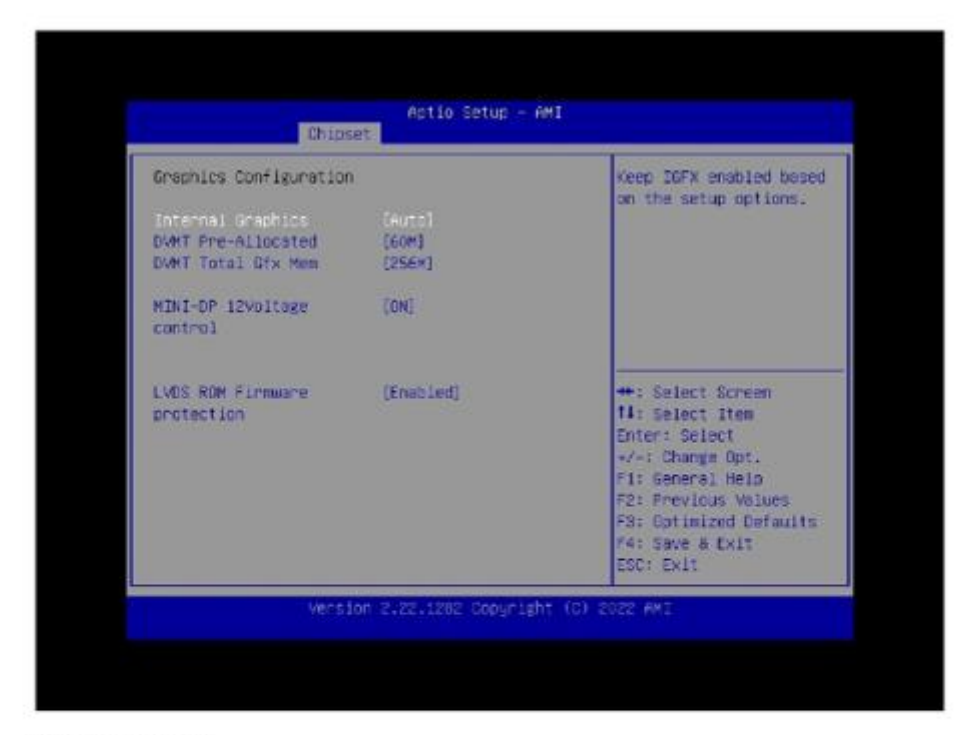

Internal Graphics:

Keep IGFX enabled based on the setup options.

DVMT Pre-Allocated:

Select DVMT 5.0 Pre-Allocated (Fixed) Graphics Memory size used by the Internal Graphics Device.

DVMT Total Gfx Mem:

| Graphics Configuration                                                            | Select DVMT5.0 Total                                                                                                    |
|-----------------------------------------------------------------------------------|----------------------------------------------------------------------------------------------------|
| Internal Graphics [Auto]<br>DVMT Pre-Allocated [60M]<br>DVMT Total Ofx Mon [2554] | Graphic Memory size<br>used by the Internal<br>Graphics Device.                                                                                                    |
| MINI-OP 12Voltage DVMT Total Gfv<br>cantrol 256M                                  | ( Mei)                                                                                                    |
| LVOS ROM Firmware                                                                 | : Select Screen<br>: Select Item<br>Enter: Select<br>*/-: Change Opt.<br>F1: General Helo<br>F2: Previous Volues<br>F3: Optimized Defaults<br>f4: Save & Exit<br>ESC: Exit |

Select DVMT5.0 Total Graphic Memory size used bu the Internal Graphics Device.

MINI-DP 12Voltage control:

| prepries contiguration                                                            | Control the HINI OP<br>voltage                                                                                      |
|-----------------------------------------------------------------------------------|----------------------------------------------------------------------------------------------------|
| Internal Graphics [Auto]<br>DVMT Pre-Allocated [60M]<br>DVMT Total Gfx Mem [256%] |                                                                                                    |
| HINI-OP (2Voltage (ON)<br>control (N)                                             | ge control                                                                                                    |
| LVDS ROM FLYDWARE                                                                 | lect Screen                                                                                                    |
| protection                                                                        | Lect Item<br>Enter: Select<br>«/-: Change Opt.<br>F1: General Helo<br>F2: Previous Values<br>F3: Cotimized Defaults |

Control the MINI DP voltage.

LVDS ROM Firmware protection:

| Graphics Configuration                                                          | LVDS ROH Firmware     |
|---------------------------------------------------------------------------------|-----------------------|
| Internal Graphics [Auto<br>DVMT Pre-Allocated [60M]<br>DVMT Total Dfx Mem [256M |                       |
| MINI-DP 12Voltage [ON]<br>control LVOS FD<br>Disatled                           | M Firmware protection |
| Ensoled                                                                         |                       |
| LVDS ROM Firmware                                                               | ect Screen            |

LVDS ROM Firmware protection on / off.

PCH-IO Configuration

| Chinset                                                                                   |                                                                                                    |
|-------------------------------------------------------------------------------------------|----------------------------------------------------------------------------------------------------|
| PCH-ID Configuration<br>SATE Configuration<br>USB Configuration<br>HO Audio Configuration | SATA Device Options<br>Settings                                                                                                    |
|                                                                                           | ++: Select Screen<br>t1: Select Item<br>Enter: Select<br>4/-: Change Opt.<br>F1: Seneral Help<br>F2: Previous Values<br>P3: Optimized Defaults<br>r4: Save & Exit<br>ESC: Exit |

SATA Configuration

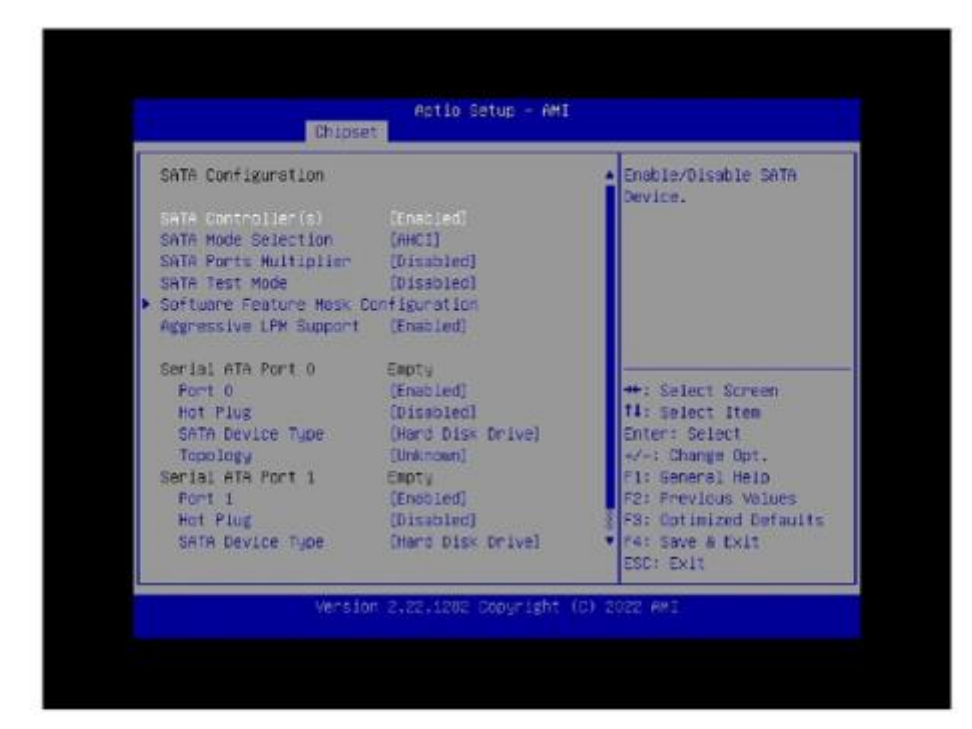

SATA Controller(s):

Enable/Disable SATA Device.

SATA Mode Selection:

Determines how SATA controller(s) operate.

SATA Ports Multiplier:

Ports Multiplier Enable/Disable.

SATA Test Mode:

Test Mode Enable/Disable (Loop Back).

Software Feature Mask Configuration:

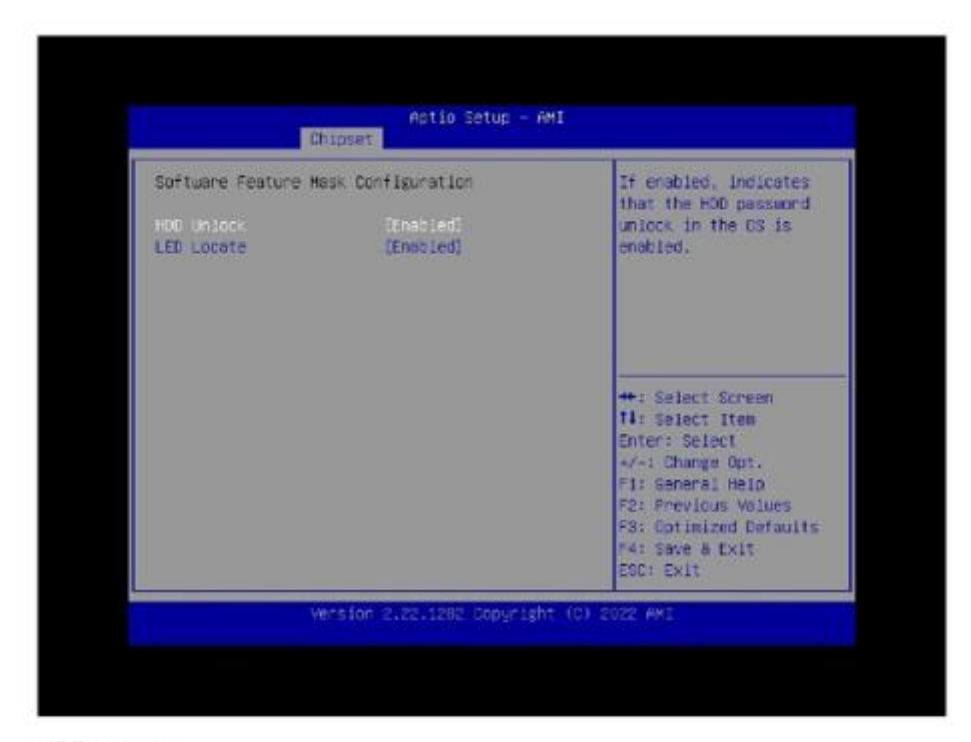

#### HDD Unlock:

If enabled, indicates that the HDD password unlock in the OS is enabled.LED Locate:

#### LED Locate:

If enabled, indicates that the LED/SGPIO hardware is attached and ping to locate feature is enabled on the OS.

#### Aggressive LPM Support:

Enable PCH to aggressively enter link power state.

USB Configuration

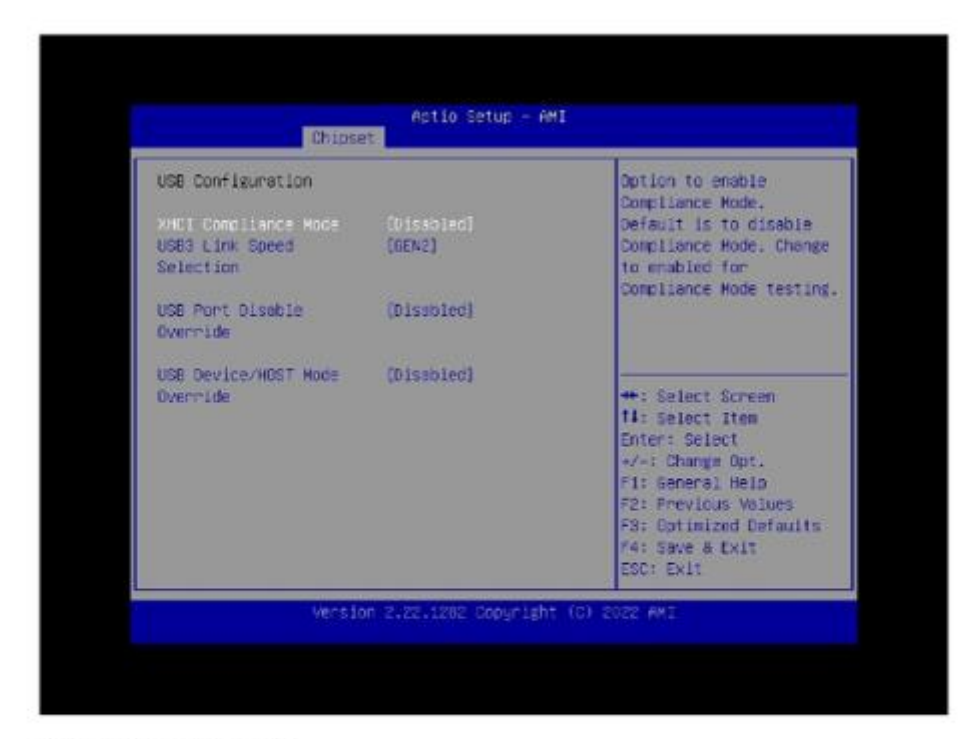

XHCI Compliance Mode:

Option to enable Compliance Mode. Default is to disable Compliance Mode. Change to enabled for Compliance Mode testing.

USB3 Link Speed Selection:

| And the second state of the second state of th |                                                  |                                                                              |
|----------------------------------------------------------------------------------------------------|--------------------------------------------------|------------------------------------------------------------------------------|
| USB CONFIGURATION                                                                                                    |                                                  | This option is to                                                            |
| XHCI Compliance Mode<br>USB3 Link Speed<br>Selection                                                                                                    | (Disabled)<br>(GEN2)                             | GEN1 of GEN2                                                                 |
| USE Port Disable<br>Overcide                                                                                                    | (Discoled)<br>- US83 Link Speed Se<br>DK1<br>TK2 | laction                                                                      |
| Overmide                                                                                                    |                                                  | lect Screen                                                                  |
|                                                                                                    |                                                  | lect Item                                                                    |
|                                                                                                    |                                                  | Enter: Select                                                                |
|                                                                                                    |                                                  | Enter: Select<br>+/-: Change Opt.                                            |
|                                                                                                    |                                                  | Enter: Select<br>+/-: Change Opt.<br>F1: General Help<br>F2: Previous Values |

This option is to select USB3 Link Speed GEN1 or GEN2.

USB Port Disable Override:

Selectively Enable/Disable the corresponding USB port from reporting a Device Connection to the controller.

USB Device/HOST Mode Override:

| USB Port Disable<br>Overcide          | (Disabled)                                       | Selectively     Enable/Disable the     Dopresponding USB 2.0 |
|---------------------------------------|--------------------------------------------------|--------------------------------------------------------------|
| USB Device/HOST Hode                  |                                                  | and USB 3.0 port device                                      |
| USE HS 0 Openation                    | (Platform-POR)                                   |                                                              |
| Mode<br>USB HS 1 Operatio Dis<br>Mode | use Device/Host Mode Ove<br>abled<br>ect Per-Pin | sc4.100                                                      |
| USE HS 2 Operatio                     |                                                  | ct Screen                                                    |
| USE HS 3 Operation<br>Mode            | (Platform-POR)                                   | Enter: Select                                                |
| USB HS 4 Operation<br>Mode            | (Platform-PDR)                                   | F1: General Help<br>F2: Frevious Values                      |
| USB HS 5 Operation<br>Mode            | (Platform-POR)                                   | F3: Optimized Defaults<br>74: Save & Exit<br>750: Exit       |

Selectively Enable/Disable the corresponding USB 2.0 and USB 3.0 port device mode.

•HD Audio Configuration

| HD Audio Subsyst | em Configuration Settings | Control Detection of<br>the HO-Audio device.                                                                                                    |
|------------------|---------------------------|----------------------------------------------------------------------------------------------------|
|                  |                           | Disabled = HOA will be<br>unconditionally disabled<br>Enabled = HOA will be<br>unconditionally enabled.                                                              |
|                  |                           | <pre>#: Select Screen 14: Select Item Enter: Select «/-: Change Opt; F1: Seneral HelD F2: Previous Values F3: Optimized Defaults F4: Save &amp; Exit ESC: Exit</pre> |

HD Audio:

| HD Audio Subsystem Configuration Settings |                     | Control Detection of<br>the HD-Audio device.                                                                                                    |
|-------------------------------------------|---------------------|----------------------------------------------------------------------------------------------------|
|                                           | Ensoled<br>H0 Audio | Disabled = HDA will be<br>unconditionally disabled<br>Enabled = HDA will be<br>unconditionally enabled.                                                                        |
|                                           | Enabled             | ++: Select Screen<br>t1: Select Item<br>Enter: Select<br>+/-: Change Opt.<br>F1: General Help<br>F2: Previous Volues<br>F3: Optimized Defaults<br>F4: Save & Exit<br>ESC: Exit |

Control Detection of the HD-Audio device. Disabled = HDA will be unconditionally disabled Enabled = HDA will be unconditionally enabled.

O.E.M Settings Configuration

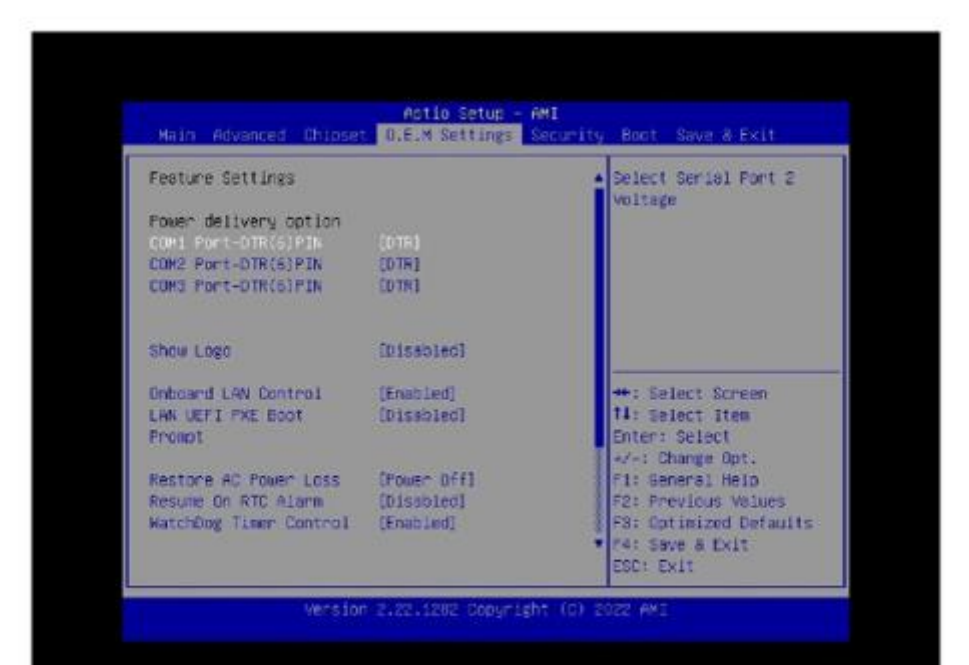

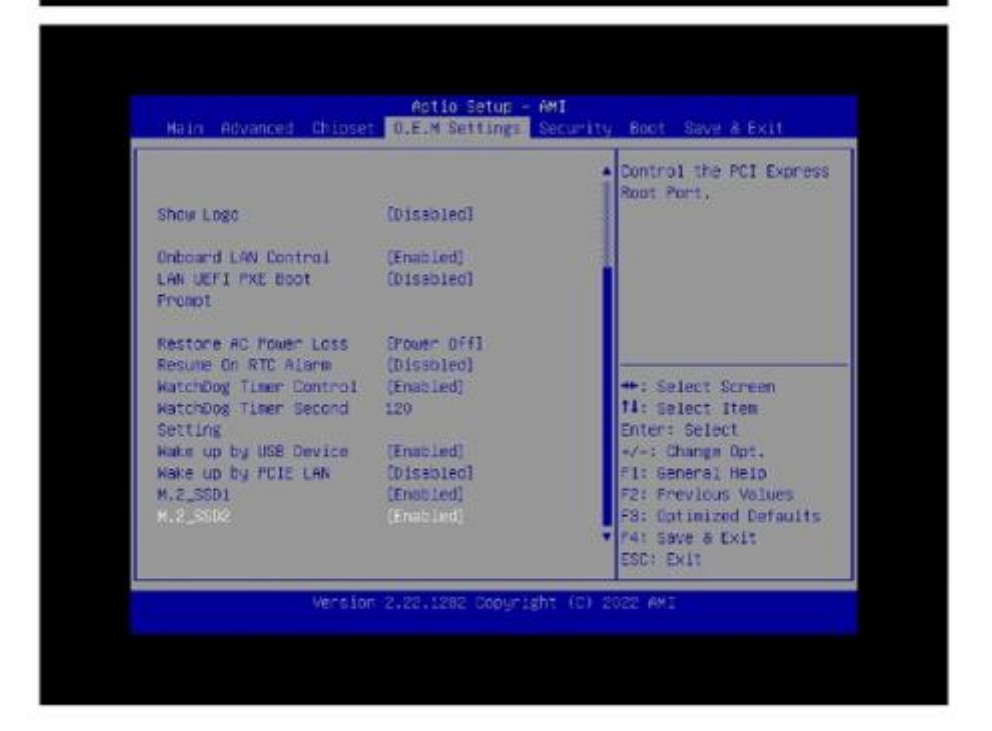

• "Ctrl + Shift + F1" show/hidden Display options:

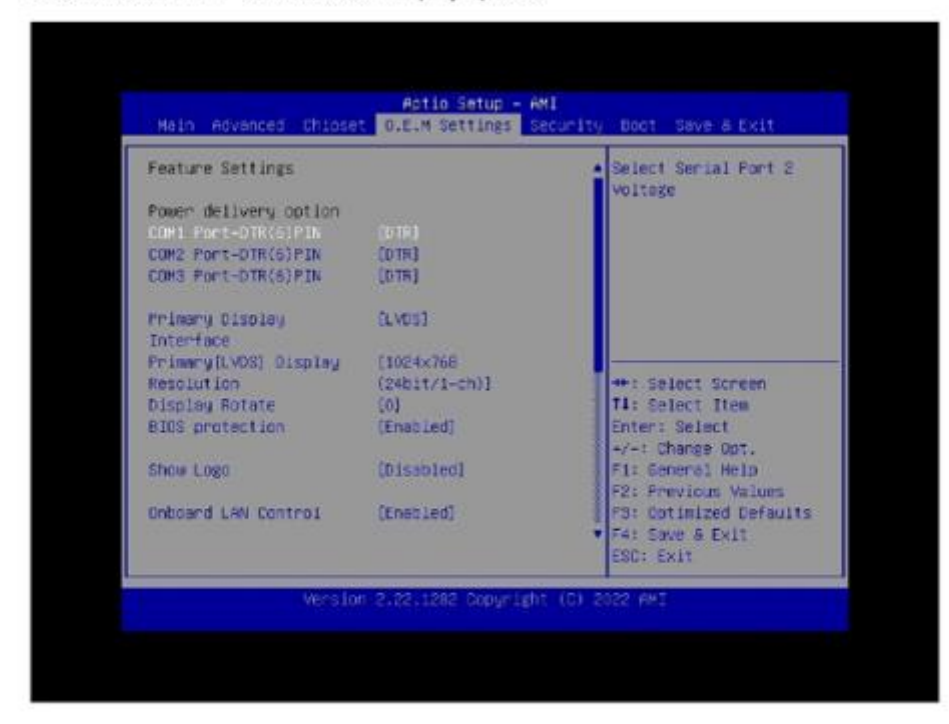

•COM1 Port-DTR(6)PIN:

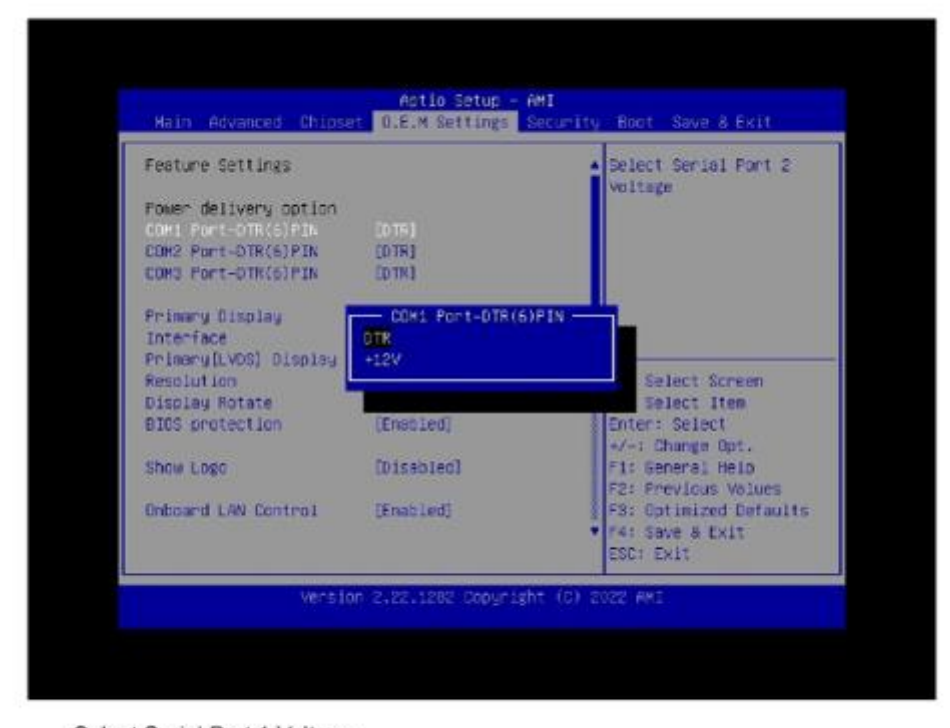

Select Serial Port 1 Voltage.

•COM2 Port-DTR(6)PIN:

| Feature Settings          |                   | Select Serial Port 1     voltage |
|---------------------------|-------------------|----------------------------------|
| Fower delivery option     | (OTE)             |                                  |
| LOR2 Port-OTR/SIPIN       | 20181             |                                  |
| COMO PORT-DIR(6)PIN       | ED THI            |                                  |
| Pariment Atradau          | 0042 Boot 070/4   |                                  |
| Interface                 | TTP               |                                  |
| Primaruli VOSI Disniau    | +129              |                                  |
| Resolution                |                   | Select Screen                    |
| Display Rotate            |                   | Select Item                      |
| BIOS protection           | (Enabled)         | Enter: Select                    |
|                           |                   | +/-: Change Opt.                 |
| Show Logo                 | [Disabled]        | F1: General Help                 |
| Onlygound 1 (M) Country 1 | The second second | F2: Previous Values              |
| CHECHER LINEY CONTENT     | (enacted)         | Pd: Save & Fyle                  |
|                           |                   | TOP: THIS                        |

Select Serial Port 2 Voltage.

•COM3 Port-DTR(6)PIN:

| Feature Settings      |                 | Select Serial Fort 1   |
|-----------------------|-----------------|------------------------|
| Power delivery option | INTEL           |                        |
| COM2 Port-DTR(5)PIN   | COTRI           |                        |
|                       |                 |                        |
| Primary Display       | COM3 Port-DTR(6 | PIN                    |
| Interface             | DTR             |                        |
| Primary[LVDS] 01splay | +12V            |                        |
| Resolution            |                 | Select Screen          |
| Display Hotate        | (Forstof)       | Select Item            |
| Bine bundler tion     | (6000160)       | Conter: Serect         |
| Show Loop             | [Disabled]      | F1: Seneral Help       |
| Source and Maxim      |                 | F2: Frevious Values    |
| Onboard LAN Control   | (Enabled)       | F3: Cotimized Defaults |
|                       |                 | ▼ F4: Save & Exit      |
|                       |                 | ESC: Exit              |

Select Serial Port 1 Voltage.

Primary Display Interface:

| Feature Settings                                |            | <ul> <li>Primary Display<br/>Interface,edp lvds</li> </ul> |
|-------------------------------------------------|------------|------------------------------------------------------------|
| COM1 Port-DTR(6)PIN                             | (076)      | Select                                                     |
| COM2 Port-DTR(6)PIN                             | (OTR)      |                                                            |
| COM3 PORT-DTH(6) FIN                            | CD/TRG     |                                                            |
| Resolution<br>Display Rotate<br>BIOS protection | (Enstled)  | Enter: Select                                              |
| Show Logo                                       | [Disabled] | F1: Seneral Help                                           |
| Onboard LAN Control                             | [Enabled]  | F3: Cotinized Defaults<br>• 74: Save & Exit                |

Primary Display Interface, edp lvds select.

Primary[LVDS] Display Resolution:

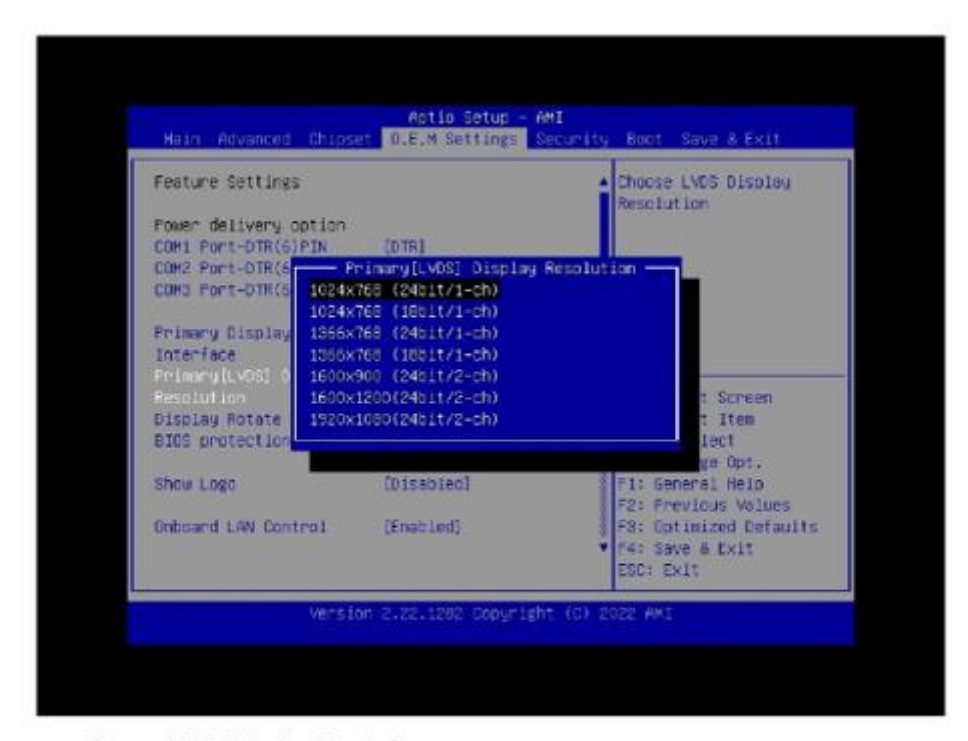

Choose LVDS Display Resolution.

Display Rotate

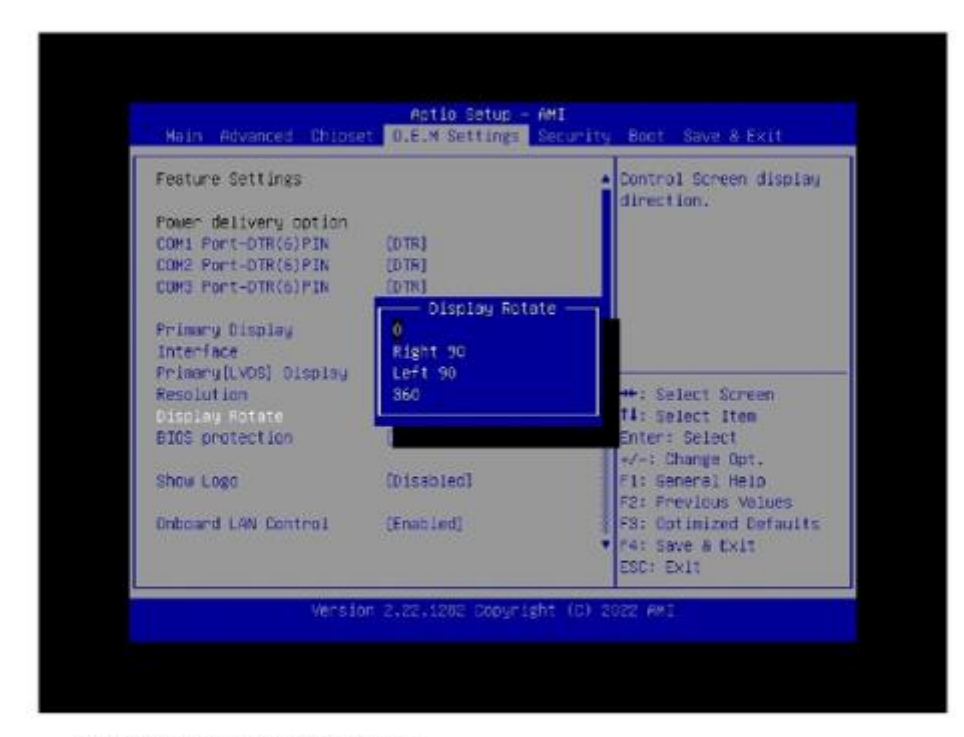

Control Screen Display direction.

BIOS protection:

| Feature Settings      |                                                                                                    | Enable/Disable the PCH  |
|-----------------------|----------------------------------------------------------------------------------------------------|-------------------------|
| Fower delivery option |                                                                                                    | feature. Required to be |
| COM1 PORT-DTR(6)PIN   | [DTE]                                                                                                    | enabled to ensure SMM   |
| COH2 Port-DTR(6)PIN   | (DTR)                                                                                                    | protection of flash.    |
| COMO Port-OTR(6)PIN   | ED TH I                                                                                                    |                         |
| Primary Display       | - BIOS protection                                                                                                |                         |
| Interface             | Disabled                                                                                                    |                         |
| Primary(LVDS) Display | Enabled                                                                                                    |                         |
| Resolution            |                                                                                                    | : Select Screen         |
| Display Rotate        | Freedorf                                                                                                    | 4: select Iten          |
| 6102 Dioraction       |                                                                                                    | e/-1 Charata Dat.       |
| Show Logo             | [Disebled]                                                                                                    | F1: General Help        |
| States (States)       | A MARKAN AND A MARKAN AND A MARKAN AND A MARKAN AND A MARKAN AND A MARKAN AND A MARKAN AND A MARKAN AND A MARKAN | F2: Previous Values     |
| Onboard LAN Control   | [Enabled]                                                                                                    | F3: Optimized Defaults  |
|                       |                                                                                                    | * F4: Save & Exit       |
|                       |                                                                                                    | ESC: Exit               |

Enable/Disable the PCH BIOS Lock Enable feature. Required to be enabled to ensure SMM protection of flash.

Show Logo:

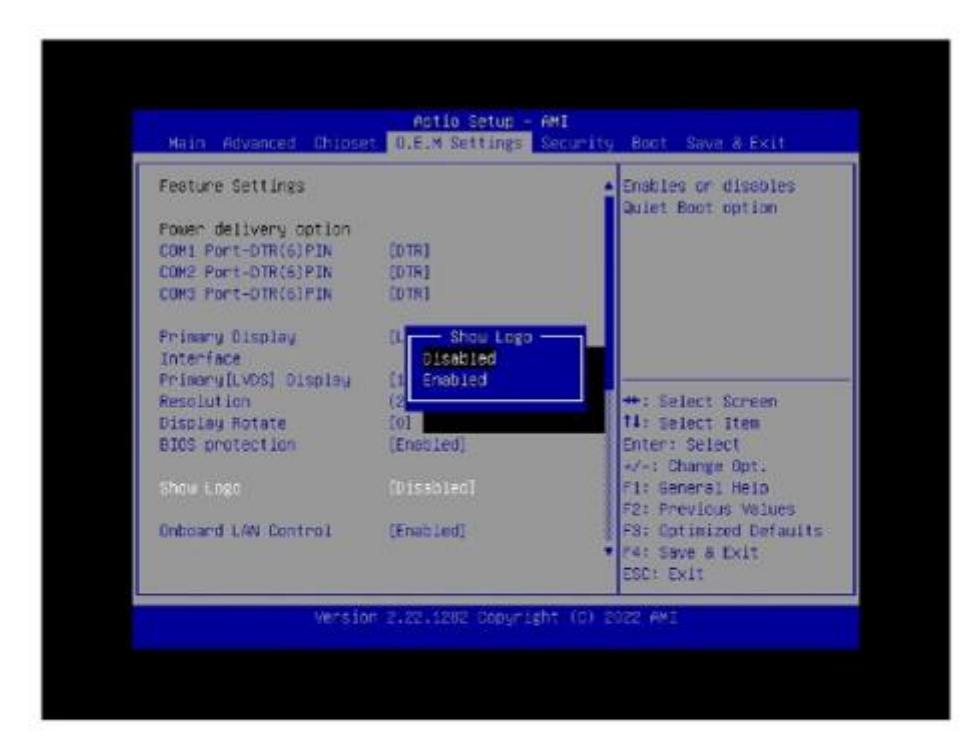

Enable or disable show logo.

Onboard LAN Control:

Control the PCI Express Root Port.

•Restore AC Power Loss:

#### TRX3000 user manual rev.005

| COM2 FOR1-OTR(5)FDN<br>COM3 FOR1-OTR(5)FDN | (DTR)<br>(DTR)   | <ul> <li>Specify what state to<br/>go to when power is<br/>re-applied after a</li> </ul> |
|--------------------------------------------|------------------|------------------------------------------------------------------------------------------|
| Primary Disblay<br>Interface               | OLMD13           | power failure (50 state).                                                                |
| PrimeryDLVDSI D1spley                      | E1024×760        |                                                                                          |
| Resolution                                 | Restore IC Power | Loss                                                                                     |
| Display Rotate                             | Found Off        |                                                                                          |
| BIGS protection                            | Fouer on         |                                                                                          |
|                                            | Lost State       |                                                                                          |
| STICH LOGO                                 |                  | Leloct Screen                                                                            |
| Addressed 1 day Provident                  | (Too) Ind        | Select Lien                                                                              |
| LOS WET BYE Boot                           | (Dissibleri)     | aller Charman Day                                                                        |
| ENAMET AND EDUT                            | (Manadatera)     | Fit Sectors lints                                                                        |
| T COMPANY                                  |                  | CO. Desulous Million                                                                     |
|                                            |                  | 22: Out initiat Data 11:                                                                 |
| Spring for stir alloca                     | (Disablard)      | Far Then & Fair                                                                          |
| transferred for serve serves an            | Construction 1   | COT- Cult                                                                                |

Specify what state to go to when power is re-applied after a power failure (G3 state).

- •Resume On RTC Alarm: RTC Alarm setting.
- •WatchDog Timer Control: Enable/Disable WatchDog Timer.
- •WatchDog Timer Second Setting: WatchDog Timer Setting, from 5 sec to 60 sec.
- •Wake up by USB Device: Enable or Disable Wake up S3/S4 by USB Device.
- •Wake up by PCIE LAN: Enabled Or Disabled Wake On LAN From S5.
- •M.2\_SSD1: Control the PCI Express Root Port.
- •M.2\_SSD2: Control the PCI Express Root Port.

#### ► 5.Security

Config the Admin and User password in this page, if you forget your password, you can clear it by using the jump pin on the mainboard.

#### Administrator Password

Set new password steps:

- 1. Select Administrator Password.
- 2. Input the new password in the Create New Password window.
- 3. Input the new password again in the Confirm New Password window to confirm it.

Change password steps:

- 1、Select Administrator Password.
- 2. Input the old password in the Enter Current Password window.
- 3. Input the new password in the Create New Password window.
- 4. Input the new password again in the Confirm New Password window to confirm it.

Delete password: The 1,2 step is the same to the change password steps, but just press Enter key when the Create New Password window jump out, and confirm it.

User Password

The setting steps are the same to the Administrator Password.

Secure Boot

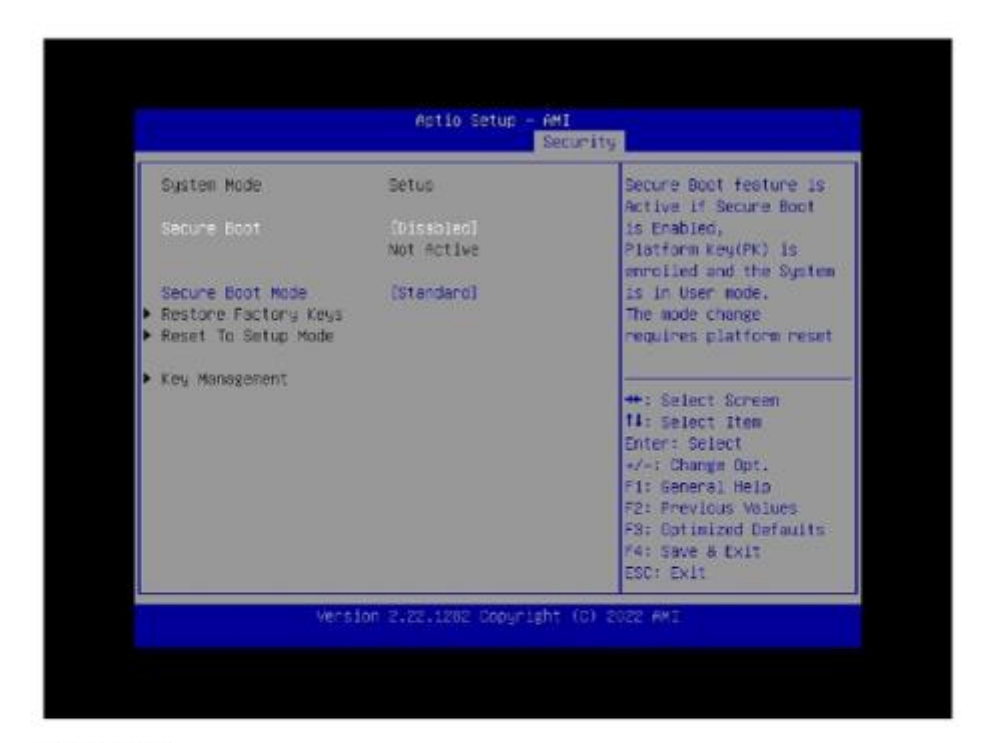

#### Secure Boot:

Secure Boot feature is Active if Secure Boot is Enabled, Platform Key(PK) is enrolled and the System is in User mode. The mode change requires platform reset.

Secure Boot Mode:

Secure Boot mode options: Standard or Custom. In Custom mode, Secure Boot Policy variables can be configured by a physically present user without full authentication.

► 6.Boot

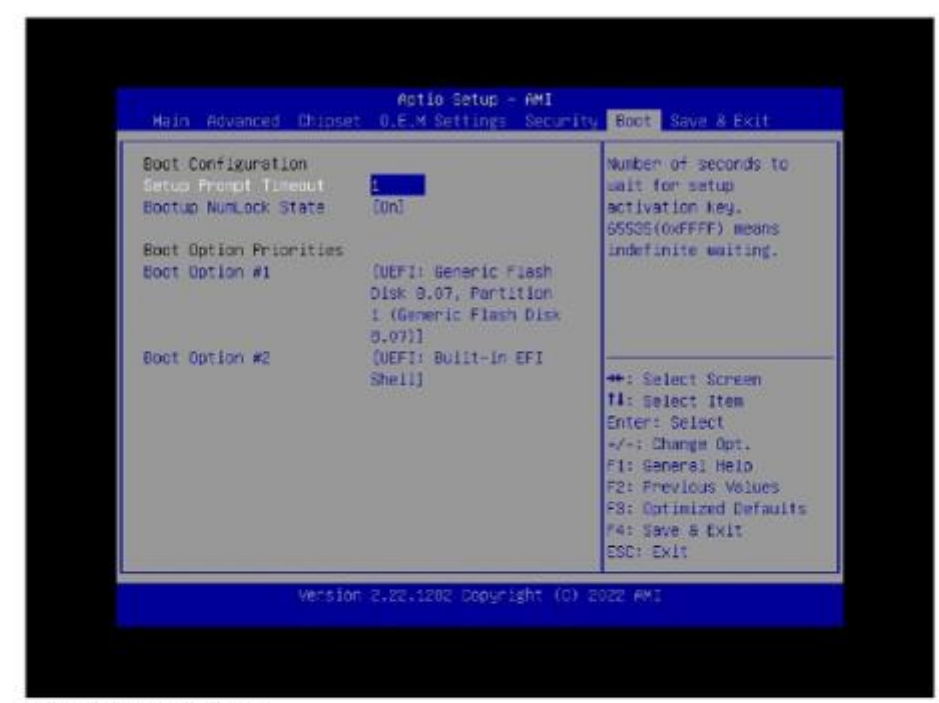

Setup Prompt Timeout:

Number of seconds to wait for setup activation key 65535(0xFFFF) means indefinite waiting.

Bootup NumLock State:

Select the keyboard NumLock state when post.

Boot Option #1: Sets the system boot order.

Boot Option #2: Sets the system boot order.

▶ 7.Save&Exit

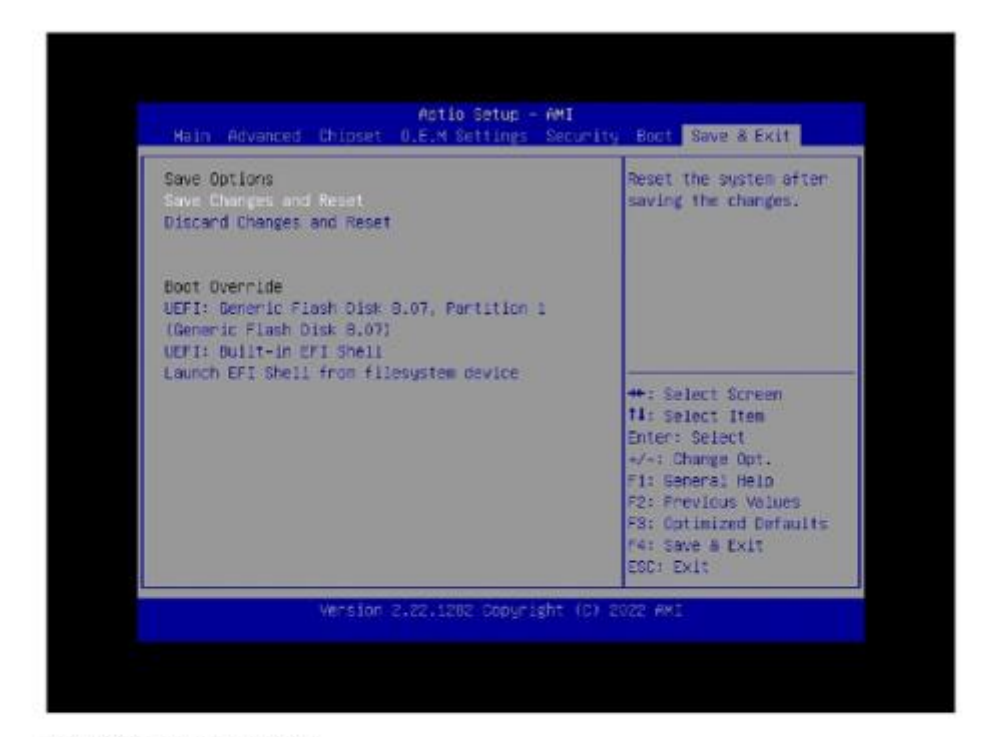

Save Changes and Reset:

Reset the system after saving the changes.

Discard changes and Reset:

Reset system setup without saving any changes.

Launch EFI Shell from filesystem device

Attempts to launch EFI Shell application (shell.efi) from one of the available filesystem devices.

## 5. Troubleshooting

#### (1) Network Issues

| Symptom           | Corrective Procedure                                                                                 |
|-------------------|----------------------------------------------------------------------------------------------------|
| Cannot access LAN | <ul> <li>Check if hub or switch is working correctly</li> <li>Check BI45 cable connection</li> </ul> |
|                   | Check if LAN LEDs are on/off                                                                         |
|                   | <ul> <li>Reinstall LAN card</li> <li>Replace motherboard</li> </ul>                                  |
|                   |                                                                                                    |

#### (2) MSR Issues

| Symptom              | Corrective Procedure                                                                                                    |
|----------------------|----------------------------------------------------------------------------------------------------|
| MSR does not respond | <ul> <li>Check MSR reader cable connection</li> <li>Check motherboard and LCD cable connection</li> <li>Check MSR board cable connection</li> </ul> |

#### (3) USB Issues

| Symptom               | Corrective Procedure                                                                                                    |
|-----------------------|----------------------------------------------------------------------------------------------------|
| USB port doesn't work | <ul> <li>Check Windows device manager for device recognition</li> <li>Check USB device status and connection</li> <li>Erase and re-install USB driver</li> <li>Change USB device</li> </ul> |

#### (4) LCD Issues

| Symptom                    | Corrective Procedure                                                                                                    |
|----------------------------|----------------------------------------------------------------------------------------------------|
| LCD backlight doesn't work | <ul> <li>Check LCD cable connection</li> <li>Check inverter cable connection</li> <li>Replace inverter cable</li> <li>Change LCD panel</li> </ul> |

#### (5) Touch-screen Issues

| Symptom | Corrective Procedure |
|---------|----------------------|
|         |                      |

| Touch-screen doesn't detect touch | <ul> <li>Check touch-screen cable connection</li> </ul>        |
|-----------------------------------|----------------------------------------------------------------|
| operations                        | <ul> <li>Check motherboard and LCD cable connection</li> </ul> |
| •                                 | Check BIOS set-up                                              |
|                                   |                                                                |

## (6) Power Issues

| Symptom                                               | Corrective Procedure                                    |
|-------------------------------------------------------|---------------------------------------------------------|
| System switches off abruptly and system does not load | <ul> <li>Check A/C cable connection</li> </ul>          |
|                                                       | <ul> <li>Check motherboard power connection</li> </ul>  |
|                                                       | <ul> <li>Check CPU settings/status</li> </ul>           |
|                                                       | <ul> <li>Check DRAM settings</li> </ul>                 |
|                                                       | <ul> <li>Check power button cable connection</li> </ul> |
|                                                       | <ul> <li>Change power adaptor unit</li> </ul>           |

## (7) PS/2 Keyboard Issues

| Symptom              | Corrective Procedure                                                  |
|----------------------|-----------------------------------------------------------------------|
| PS/2 Keyboard Issues | <ul> <li>Check card-reader cable</li> <li>Check CN6 jumper</li> </ul> |

## (8) Booting Issues

| Symptom              |        |        | Corrective Procedure                                                         |
|----------------------|--------|--------|------------------------------------------------------------------------------|
| Re-booting operation | during | system | <ul> <li>Check SATA cable connection</li> <li>Check memory status</li> </ul> |

## 6. Maintenance

#### **Safety Warning**

AURES will not be held responsible for repairs conducted via USER providers other than those officially specified by the seller.

#### **General Guidelines**

- 1. Always disconnect the unit from the power outlet.
- 2. Disconnect all cables from the POS main unit before attempting reparation.
- 3. Keep all components in the static-proof packaging provided until ready for installation.
- 4. If the device still is not functioning after repair, please turn off the POS unit and contact the customer USER center for a follow-up inspection.
- 5. We recommend that power supply unit (PSU) checks and monitor repairs only be performed at a certified USER center.